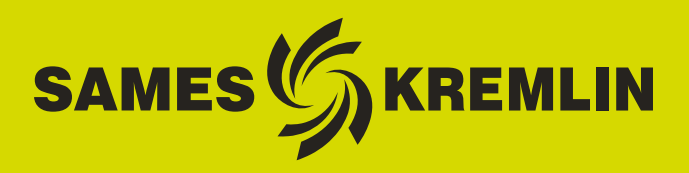

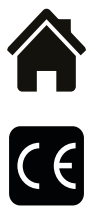

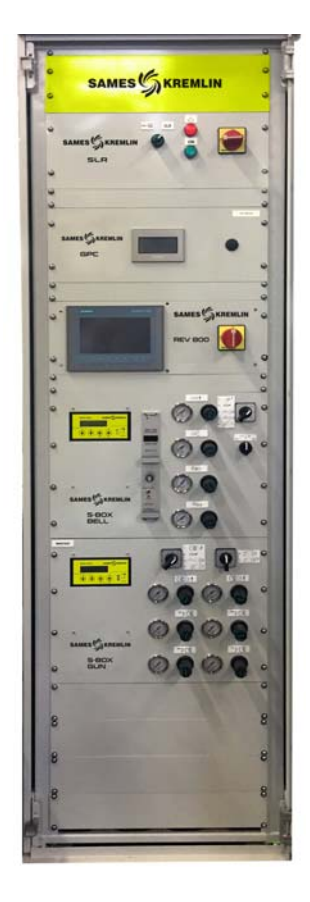

# Betriebsanleitung

### Schrank und Kasten SLR S-BOX (Version <u>></u> 2.0) Bedienungshandbuch

**SAMES KREMLIN SAS -** 13, Chemin de Malacher - 38240 MEYLAN - FRANCE Tel. 33 (0)4 76 41 60 60 - www.sames-kremlin.com

Aktualisierungszeichen : E - July 2017

1

Weitergabe sowie Vervielfältigung dieses Dokuments in jeglicher Form, Verwertung und Mitteilung seines Inhaltes sind verboten, soweit nicht ausdrücklich durch schriftliche Genehmigung durch **SAMES KREMLIN** zugestanden.

Die in diesem Dokument enthaltenen Beschreibungen und Kenndaten können ohne vorherige Ankündigung geändert werden.

© SAMES KREMLIN 2012

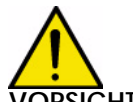

ORSICHT: SAMES KREMLIN SAS ist vom Arbeitsministerium als Bildungseinrichtung anerkannt.

Unsere Firma bietet das ganze Jahr über Schulungen an, die es ermöglichen sollen, sich die notwendigen Kenntnisse für den Einsatz und die Wartung Ihrer Geräte anzueignen.

Ein Katalog ist auf Anfrage verfügbar. So können Sie den Schulungs- oder Kompetenztyp, der Ihren Produktionsbedürfnissen und -zielsetzungen entspricht, aus der Palette der Schulungsprogramme auswählen.

Diese Schulungen können in Ihrem Unternehmen oder im Schulungszentrum an unserem Standort in Meylan durchgeführt werden.

Schulungsabteilung: Tel.: 33 (0)4 76 41 60 04 E-mail: formation-client@sames-kremlin.com

**SAMES KREMLIN SAS** verfasst das Bedienerhandbuch auf Französisch und lässt es in die englische, deutsche, spanische, italienische und portugiesische Sprache übersetzen.

Unsere Firma ist nicht für die Übersetzung in andere Sprachen verantwortlich und übernimmt hierfür keine Haftung.

Aktualisierungszeichen : E - July 2017

6424

# Schrank und Kasten SLR S-BOX

| (Version > 2.0)                                                                                                    |
|----------------------------------------------------------------------------------------------------|
| Bedienungshandbuch                                                                                                    |
| 1. Beschreibung 5                                                                                                    |
| 2. Funktionsprinzip des Moduls SLR 8                                                                                                    |
| 2.1. Einschalten82.2. Inbetriebnahme82.3. Kontrolle und Signalisierung82.4. Fehler92.5. Einstellungen und Parametrierung92.5.1. Teileerkennung92.5.2. Micro-SPS122.5.3. Parametrierung der Verzögerungen15                                                                                                   |
| 2.5.4. Parametrierung der Drehzahlschwellenwerte                                                                                                    |
| 3. Funktionsweise des Moduls SBOX-Bell                                                                                                    |
| 3.1. Eine SBOX-BELL oder zwei SBOX-BELL193.2. Inbetriebnahme193.3. Lokalmodus auf Lokal203.3.1. Modus Zerstäubung203.3.2. Kopfspülung213.3.3. Kreislaufspülung213.3.4. Kreislaufentleerung223.3.5. Forcierung YV 51 - Durchflussmessung233.4. Betriebsmodus FERNSTEUERUNG243.5. Einstellungen243.6. Fehler25 |
| 4. Funktionsweise des Moduls SBOX-2-GUN 26                                                                                                    |
| 4.1. Ein Modul S-BOX-2-GUN oder 2 Module S-BOX-2-GUN274.2. Inbetriebnahme274.3. Betriebsmodi274.3.1. Zerstäubung284.3.2. Kreislaufspülung284.3.3. Kreislaufentleerung284.3.4. Durchflussmessung294.3.5. Betriebsmodus FERNSTEUERUNG294.4. Einstellungen294.5. Fehler30                                       |
| 5. Funktionsprinzip mit dem Modul GPC (Gear Pump Controller) 31                                                                                                    |
| 5.1. Gesamtüberblick315.2. Einschalten325.3. Betriebsmodus325.4. Hauptsächliche Schnittstellen325.5. Funktionslogik33                                                                                                    |

| 5.6. GUI-Seiten       34         5.6.1. Hauptseite       34         5.6.2. Konfigurationsseite       35         5.6.3. Manuellmodusseite       36         5.6.4. Automatikmodusseite       37         5.6.5. Fernsteuerung       38         5.6.6. Wartungseite       39         5.6.7. Automatikmodusseite       39 |
|----------------------------------------------------------------------------------------------------|
| 6 Euclidean Modul DES (Droduct Elush Soloction) 47                                                                                                    |
| 6.1. Gesamtüberblick476.2. Einschalten486.3. Betriebsmodi486.4. Hauptsächliche Schnittstellen496.5. Funktionslogik506.6. GUI-Seiten516.6.1. Hauptseite516.6.2. Konfigurationsseite526.6.3. Parametrierungsseite536.6.4. Manuellmodusseite556.6.5. Forcierungsseite56                                                 |
| 6.6.7. Wartungsmodusseite                                                                                                    |
| 7. Funktionsprinzip mit dem Modul REV 800 61                                                                                                    |

#### Diese Bedienungsanleitung enthält Verknüpfungen zu folgenden Bedienungsanleitungen:

- <u>Siehe RT Nr. 6213</u> für das Steuermodul GNM 200.
- <u>Siehe RT Nr. 6423</u> für die Regelkarte der Turbinendrehzahl BSC 100.
- Siehe RT Nr. 6435 und Siehe RT Nr. 6436 für den REV 800.

#### 1. Beschreibung

Die Bedienungsanleitung gibt dem Benutzer Anweisungen für die Inbetriebnahme und die Nutzung des Schranks und Kastens vom Typ SLR.

Das SLR-Modul ist für die Versorgung und Steuerung folgender Geräte vorgesehen:

- höchstens 2 S-BOX-Module (BELL oder 2-GUN).
- 1 Modul PFS (Farbwechselmodul)
- 1 Modul GPC (Kontrollmodul für Zahnradpumpe)
- 1 Modul REV 800 (komplettes Steuermodul für Roboter RFV 2000).

Für die Kontrolle eines einzigen S-BOX-Moduls sind die Geräte in einem Kasten vom Typ 12U (800\*600\*800), ansonsten in einem Schrank vom Typ 42U (2100\*600\*600) integriert.

#### Übersicht:

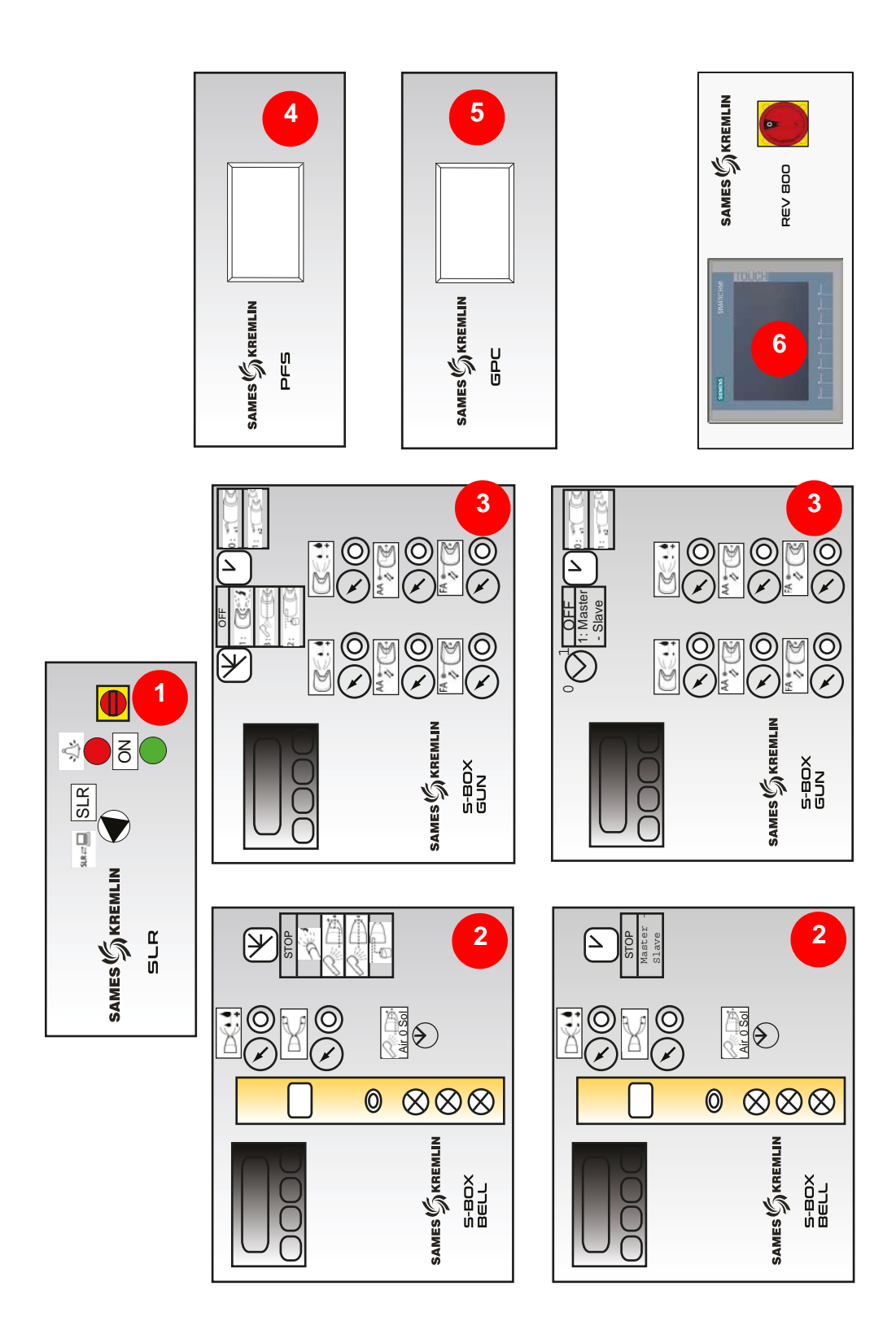

| 1 | Modul SLR<br>(Sames Liquid Rack)       | Außenschnittstellen (Versorgungen-Kontrolle-<br>Sicherheit)<br>Schnittstelle SBOX<br>Schnittstelle Peripheriemodule |
|---|----------------------------------------|----------------------------------------------------------------------------------------------------|
| 2 | Modul S-BOX-BELL                       | Zerstäubersteuerung<br>1 Master + 1 Slave                                                                           |
| 3 | Modul S-BOX-2-GUN                      | Steuerung elektropneumatische Pistole<br>1 Master + 1 Slave                                                         |
| 4 | Modul PFS<br>(Product Flush Selection) | Verwaltung des Farbwechsels in 1 bis 2 Kreisläufen,<br>bis zu 6 Farben pro Kreislauf                                |
| 5 | Modul GPC<br>(Gear Pump Controller)    | Steuerung von 2 Zahnradpumpen                                                                                       |
| 6 | Modul REV 800                          | Steuerung 2 Roboter Anheben und Absenken vom<br>Typ RFV<br>Kontrolle der Abzüge                                     |

#### 2. Funktionsprinzip des Moduls SLR

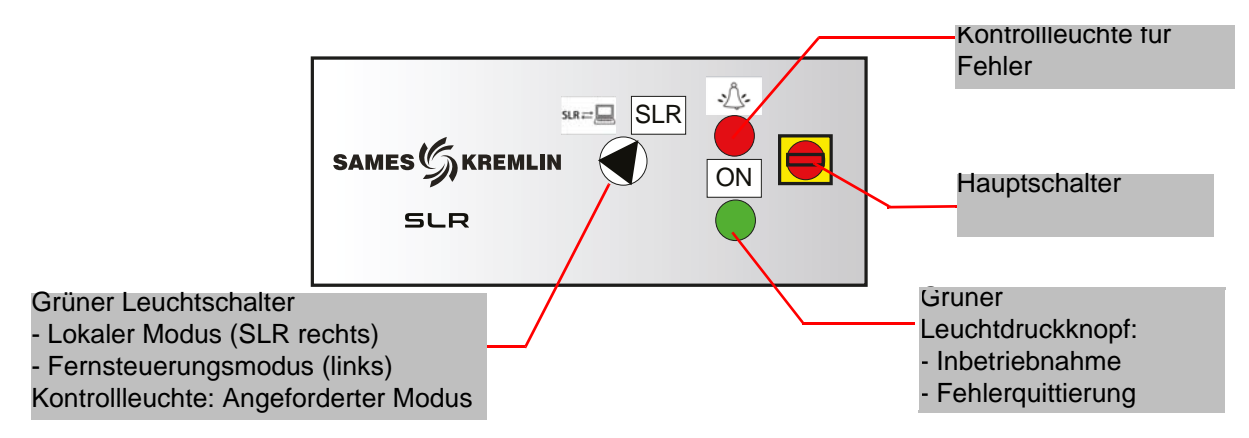

#### 2.1. Einschalten

Das SLR-Modul wird mit Hilfe des Hauptschalters auf der Vorderseite eingeschaltet.

Ein Sicherungshalter 2\*16 Am (im Rack) schützt die Anlage im Fehlerfall.

Beim Einschalten wird die Kontrollspannung von 24 V DC validiert.

Die Micro-SPS (auf der Rückseite des Racks) funktioniert im RUN-Modus.

Die SBOX-Module werden mit 24 V DC versorgt (Turbinendrehzahlkarte, Druckregler, usw.).

#### 2.2. Inbetriebnahme

Für die Inbetriebnahme der Anlage müssen folgende Bedingungen eingehalten werden:

- Kein Notstopp (von außen oder Notstopp auf der linken Seite des SLR-Schranks).
- Externe Freigabe zur Inbetriebnahme validiert (verkabelte Bedingung von außen in die Klemmleiste XC1).
- Luft im Lager der Master-S-BOX vorhanden, wenn es sich um ein SBOX BELL-Modul handelt.
- Luft im Lager der Slave-S-BOX vorhanden, wenn es sich um eine SBOX BELL handelt und wenn diese aktiviert ist (Betriebsauswahlschalter auf ON).
- Ventilation Kabine an (verkabelte Bedingung von außen in die Klemmleiste XC1).

Der Bediener kann nun auf den Leuchtdruckknopf ON drücken, wodurch das Hauptschütz aktiviert wird. Wenn die Anlage in Betrieb ist:

- Der grüne Leuchtdruckknopf SLR ist aktiviert.
- Die GNM werden mit 230 V AC versorgt (grüne Kontrollleuchte auf GNM).
- Das Hauptluftventil ist aktiviert.
- Die vorhandenen Peripheriemodule (GPC, PFS und REV 800) werden versorgt.

## 2.3. Kontrolle und Signalisierung Grüner Leuchtdruckknopf auf ON:

- Inbetriebnahme der Anlage
- Fehlerquittierung Notstopp (Sicherheitsrelais PILZ)
- Fehlerquittierung SLR
- Kontrollleuchte aktiviert: Anlage in Betrieb

#### Rote Kontrollleuchte FEHLER:

• Fehler SLR vorhanden

#### Schalter Fernsteuerungsmodus / Lokalmodus :

- Lokalmodus: SBOX wird von der Master-SBOX aus durch den Benutzer lokal kontrolliert.
- Fernsteuerungsmodus: SBOX wird durch Fernsteuerung über Befehle von außen kontrolliert (Klemmleiste XC2).
- Grüne Kontrollleuchte: gibt an, dass der ausgewählte Modus der SBOX (Zerstäubung Kopfspülung- Spülung – Entleerung) validiert ist.

Aktualisierungszeichen : E - July 2017

#### 2.4. Fehler

| Bezeichnung                                                  | Bedingungen                                                                                                  | Maßnahmen                                                                                                    |
|--------------------------------------------------------------|----------------------------------------------------------------------------------------------------|----------------------------------------------------------------------------------------------------|
| Notstopp                                                     | Notstopp Schrank (auf der linken Seite<br>des Schranks) oder externer Notstopp<br>(Klemmleiste XC1 1-2, 3-4) | Außerbetriebnahme                                                                                                    |
| Ventilation Kabine                                           | Keine Information Ventilation Kabine<br>an                                                                   | Außerbetriebnahme                                                                                                    |
| Luft im Lager 1 vor-<br>handen (gilt nicht für<br>S-BOX Gun) | Keine Luft im Lager der S-Box 1 vor-<br>handen                                                               | Außerbetriebnahme                                                                                                    |
| Luft im Lager 2 vor-<br>handen (gilt nicht für<br>S-BOX Gun) | Keine Luft im Lager der S-Box 2 vor-<br>handen                                                               | Außerbetriebnahme                                                                                                    |
| Fehler S-BOX 1                                               | Fehler<br>GNM 1 oder Karte Turbine 1 oder<br>Glocke 1 vorhanden                                              | Zerstäubung stoppen und<br>Hochspannung unterbrechen S-<br>BOX 1                                                           |
| Fehler S-BOX 2                                               | Fehler<br>GNM 2 oder Karte Turbine 2 oder<br>Glocke 2 vorhanden                                              | Zerstäubung stoppen und<br>Hochspannung unterbrechen S-<br>BOX 2                                                           |
| Fehler Modul<br>Bewegung                                     | Fehler des Moduls REV 800                                                                                    | Zerstäubung stoppen und<br>Hochspannung unterbrechen S-<br>BOX 1 und S-BOX2                                                |
| Fehler Kreislauf                                             | Fehler des Moduls PFS oder des<br>Moduls GPC                                                                 | Zerstäubung stoppen und die<br>Hochspannungsversorgung<br>unterbrechen (S-BOX 1 und 2),<br>(Spülen und Entleeren stoppen). |

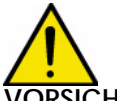

**VORSICHT** : Alle Fehler werden aufrechterhalten und können mit dem grünen Leuchtdruckknopf quittiert werden, wenn sie physisch behoben wurden.

#### 2.5. Einstellungen und Parametrierung

#### 2.5.1. Teileerkennung

#### Zwei Fälle sind zu unterscheiden:

- 1 Die Zellen "Teileerkennung" werden nicht verwendet, der SPS-Eingang wird ständig validiert (Klemmleiste XC1)
- 2 Die Zellen "Teileerkennung" werden verwendet; in diesem Fall wird die Zerstäubung gemäß der unten beschriebenen Logik aktiviert.

Die Zeitpunkte der Zerstäubung werden durch verschiedene Verzögerungen definiert. Es handelt sich dabei um die Berechnung der Dauer in Abhängigkeit von der Geschwindigkeit des Förderbandes (wird als konstant betrachtet) und dem Abstand zwischen den Zerstäubern und der Erkennung eines Teils.

#### Für die S-BOX 1:

- T1: Verzögerung zwischen der Erkennungszelle und der Farbaktivierungszone.
- T2: Verzögerung Ende Farbaktivierung nach Erkennung des ersten Teils.
- T3: Verzögerung Ende Farbaktivierung nach Erkennung des ersten Teils.
- T4: Verzögerung für die Berücksichtigung der Beendigung der Zerstäubung bei Neustart des Förderbands.

Wenn das erste Teil erkannt wurde und die Verzögerung T1 abgelaufen ist, wird die Zerstäubung ausgelöst. Wenn kein weiteres Teil vorhanden ist (Loch erkannt), bleibt sie während T2 aktiv.

Im Fall einer Folge von Teilen (Loch nicht erkannt), bleibt sie während der gesamten Folge von Teilen und bis zum Ablauf von T3 nach Erkennung des letzten Teils aktiv.

Die Zerstäubung wird beendet, wenn das Förderband angehalten wird oder wenn ein Fehler der Anlage eintritt. Sie wird bei Start des Förderbandes und bei Behebung des Fehlers wiederaufgenommen und bleibt während T4 aktiv, um keine Teile, die gerade gespritzt werden, zu verlieren.

#### Für die S-BOX 2:

- T8: Verzögerung zwischen der Erkennungszelle und der Farbaktivierungszone.
- T9: Verzögerung Ende Farbaktivierung nach Erkennung des ersten Teils.
- TA: Verzögerung Ende Farbaktivierung nach Erkennung des ersten Teils.
- TB: Verzögerung für die Berücksichtigung der Beendigung der Zerstäubung bei Neustart des Förderbands.

Wenn das erste Teil erkannt wurde und die Verzögerung T8 abgelaufen ist, wird die Zerstäubung ausgelöst. Wenn kein weiteres Teil vorhanden ist (Loch erkannt), bleibt sie während T9 aktiv. Im Fall einer Folge von Teilen (Loch nicht erkannt), bleibt sie während der gesamten Folge von Teilen und bis zum Ablauf von TA nach Erkennung des letzten Teils aktiv.

Die Zerstäubung wird beendet, wenn das Förderband angehalten wird oder wenn ein Fehler der Anlage eintritt. Sie wird bei Start des Förderbandes und bei Behebung des Fehlers wiederaufgenommen und bleibt während TB aktiv, um keine Teile, die gerade gespritzt werden, zu verlieren.

#### Im Allgemeinen gilt T2 = T3 und T9 = TA.

Die Erkennungslogik ermöglicht es nicht, das Stoppen der Zerstäubung (ON/OFF) zwischen 2 aufeinanderfolgenden Teilen zu verwalten. Nur Löcher zwischen den Teilen, die lang genug sind, dass ein Teil nicht vor Ende des Spritzens des vorhergehenden Teils erkannt wird, verursachen eine Unterbrechung der Zerstäubung. Beispiel einer Konfiguration, um die Parameter der Verzögerungen zu definieren:

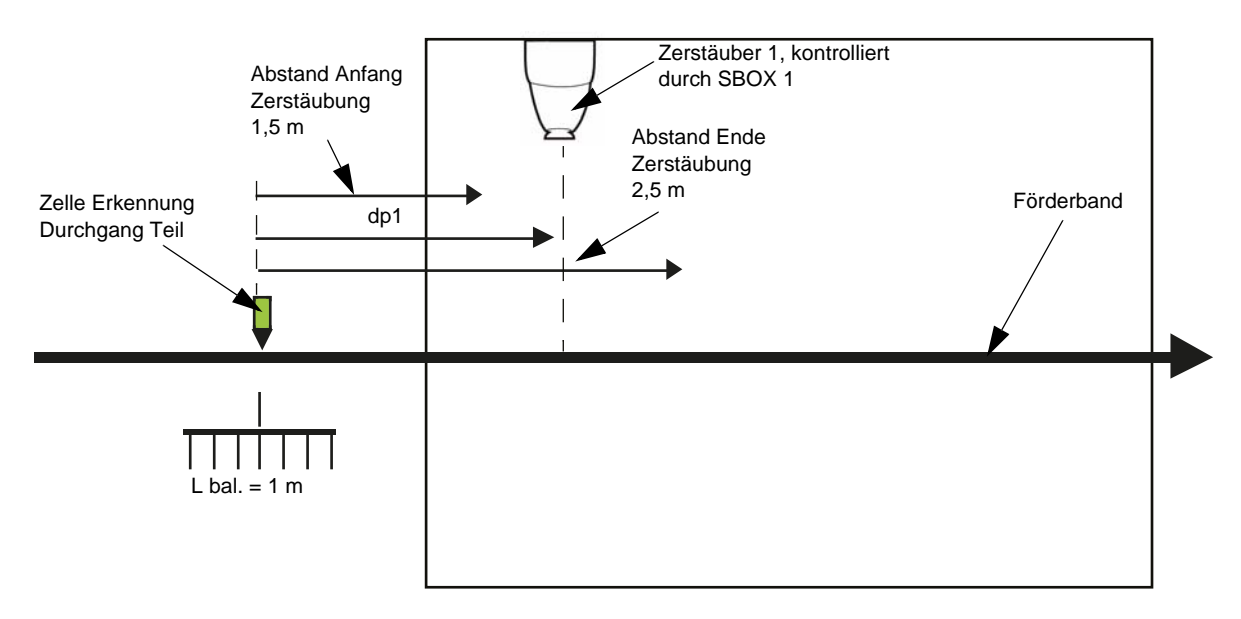

#### Daten:

- Förderband feste Geschwindigkeit: Vconv=1,8 m/min = 0.03 m/s.
- Abstand zwischen Achsen Zerstäuber 1 und Erkennung Teil: dP1 = 2m
- Länge Schaukel: Lbal = 1m

#### Berechnete Werte:

Abstand zwischen Erkennung Teil und Beginn Zerstäubung: dP1- (Lbal/2) = 1.5 m Das entspricht einer Dauer von: 1.5 m/ Vconv = 50 s

Abstand zwischen Erkennung Teil und Ende Zerstäubung: dP1+(Lbal/2) = 2.5 m Das entspricht einer Dauer von: 2.5m/ Vconv = 84 s

#### Vorzunehmende Parametrierung für SBOX-1.

T1 =50 s, T2 =84 s und T3 =84 s. Bei diesen Werten handelt es sich lediglich um theoretische Daten, die vor Ort anzupassen sind. Für die Parametrierung und die Standardwerte der Verzögerung <u>Siehe § 2.5.3 Seite 15</u>.

#### 2.5.2. Micro-SPS

Sie befindet sich auf der Rückseite des Racks. Die Zustände der Ein- und Ausgänge sind direkt am LCD-Bildschirm sichtbar.

#### Liste der Ein- und Ausgänge

| Eingänge T.O.R |                                                        |                                                                                    |                                                             |
|----------------|--------------------------------------------------------|------------------------------------------------------------------------------------|-------------------------------------------------------------|
|                | Bezeichnung                                            | Anmerkungen                                                                        | Anfangs-<br>bedingun-<br>gen für die<br>Inbetrieb-<br>nahme |
| 1              | Fern-/Lokalmodus                                       | 1 = Lokal                                                                          |                                                             |
| 12             | Teileerkennung                                         |                                                                                    |                                                             |
| 13             | Notstopp / Ventilation Kabine                          | 0 = Fehler                                                                         | Х                                                           |
| 14             | Förderband in Betrieb                                  |                                                                                    |                                                             |
| 15             | Steuerung Abzug Zerst.1 Extern                         | Fernsteuerungsmodus: Abzug Zerstäu-<br>bung 1 extern                               |                                                             |
| 16             | Steuerung Abzug HS 1 Extern                            | Fernsteuerungsmodus: Abzug HS 1<br>Extern                                          |                                                             |
| 17             | Steuerung Abzug Zerst.2 Extern                         | Fernsteuerungsmodus: Abzug Zerstäu-<br>bung 2 extern                               |                                                             |
| 18             | Steuerung Abzug HS 2 Extern                            | Fernsteuerungsmodus: Abzug HS 2<br>Extern                                          |                                                             |
| 19             | Kasten S-BOX 1 fehlerhaft                              | 1=Kein Fehler, Fehler Turbinenkarte,<br>Fehler GNM, Fehler Glockenerken-<br>nung 1 |                                                             |
| IA             | Luft im Lager und Glocke vorhan-<br>den S-BOX 1        | Info. Lagerluft-Druckregler                                                        | Х                                                           |
| IB             | Turbinendrehzahl S-BOX 1<br>oder Validierung S-BOX GUN | Turbinendrehzahl 0-10V 0-100000 U/<br>min<br>oder Wenn Eingang =1 S-BOX1=gun       |                                                             |
| IC             | Anforderung Zerstäubung Lokal S-<br>BOX                | Anforderung von Schalter 5<br>Positionen Master-S-BOX                              |                                                             |
| ID             | Anforderung Kopfspülung Lokal S-<br>BOX                | Anforderung von Schalter 5<br>Positionen Master-S-BOX                              |                                                             |
| IE             | Anforderung Spülung Lokal S-BOX                        | Anforderung von Schalter 5<br>Positionen Master-S-BOX                              |                                                             |

| IF | Anforderung Entleerung Lokal S-<br>BOX                 | Anforderung von Schalter 5<br>Positionen Master-S-BOX                                                                                                    |                              |
|----|--------------------------------------------------------|----------------------------------------------------------------------------------------------------|------------------------------|
| IG | Turbinendrehzahl S-BOX 2<br>oder Validierung S-BOX GUN | Turbinendrehzahl 0-10V 0-100000 U/<br>min<br>oder wenn Eingang =1 S-BOX2=gun                                                                                               |                              |
| IH | S-BOX 2 validiert                                      | Validiert die Erkennung der S-BOX 2                                                                                                    |                              |
| IJ | S-BOX 2 fehlerhaft                                     | 1=Kein Fehler, Fehler Turbinenkarte,<br>Fehler GNM, Fehler Glockenerken-<br>nung 2                                                                                         |                              |
| IK | Luft im Lager und Glocke vorhan-<br>den S-BOX 2        | Info Lagerluft-Druckregler                                                                                                    | X: wenn S-BOX<br>2 validiert |
| IL | Ausganginversion Q1                                    | Ab Version V2.2<br>Wenn IL auf 1 steht, Q1 eine Fehlerin-<br>formation ist.<br>Wenn IL auf 0 gesetzt ist (Standard), ist<br>Q1 eine Conveyor Berechtigungsinfor-<br>mation |                              |
| IN | Fehlerquittierung                                      | Grüner Druckknopf Inbetriebnahme                                                                                                    |                              |
| IP | PFS: Modus Freigegeben                                 | Information des PFS                                                                                                    |                              |
| IQ | Fehler Module PFS /GPC (Kreis-<br>läufe)               | Unterbrechung Zerstäubung und<br>Hochspannung / Entleerung / Spülung                                                                                                    |                              |
| IR | Fehler Module (Bewegungen)<br>REV 800                  | Unterbrechung Zerstäubung und<br>Hochspannung                                                                                                    |                              |

| Ausga | Ausgänge T.O.R         |                                                     |  |
|-------|------------------------|-----------------------------------------------------|--|
|       | Bezeichnung            | Anmerkungen                                         |  |
| Q1    | Fehler                 | Information verfügbar auf Klemme                    |  |
| Q2    | Versorgung S-BOX       | Einschalten Leistung S-BOX                          |  |
| Q3    | Fehler                 | Rote Kontrollleuchte Vorderseite                    |  |
| Q4    | Betriebsbereit         | Grüne Kontrollleuchte auf dem Betriebsmodusschalter |  |
| Q5    | Abzug HS GNM S-BOX-1   |                                                     |  |
| Q6    | Abzug HS GNM S-BOX-2   |                                                     |  |
| Q7    | EV Zerstäubung S-BOX-1 |                                                     |  |
| Q8    | EV Kopfspülung S-BOX-1 |                                                     |  |
| Q9    | EV Entleerung S-BOX-1  |                                                     |  |
| QA    | EV Zerstäubung S-BOX-2 |                                                     |  |
| QB    | EV Kopfspülung S-BOX-2 |                                                     |  |
| QC    | EV Entleerung S-BOX-2  |                                                     |  |
| QD    | Modus Zerstäubung      | Signalisierung Betriebsmodus für Module PFS         |  |
| QE    | Modus Kopfspülung      | Signalisierung Betriebsmodus für Module PFS         |  |
| QF    | Modus Spülung          | Signalisierung Betriebsmodus für Module PFS         |  |
| QG    | Modus Entleerung       | Signalisierung Betriebsmodus für Module PFS         |  |

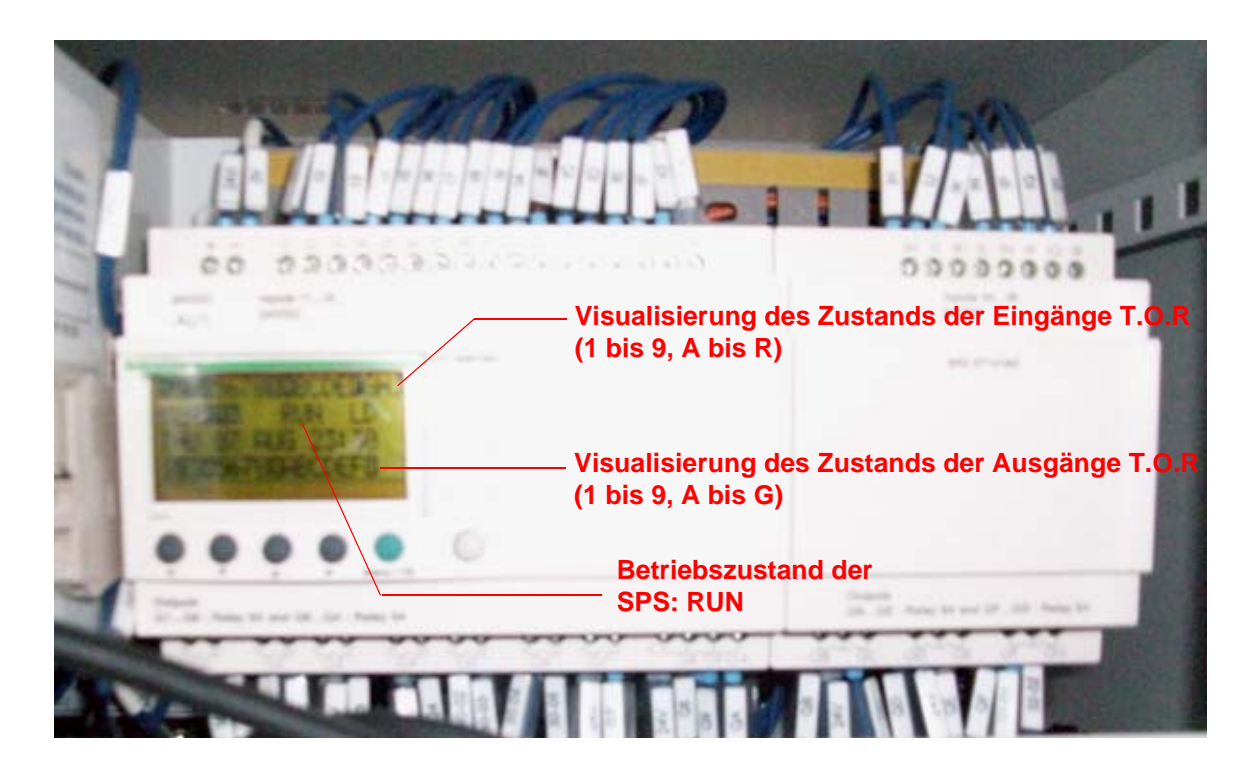

#### 2.5.3. Parametrierung der Verzögerungen

Die Verzögerungen T1 bis T6 und T8 bis TB können an der Micro-SPS geändert werden. Diese Verzögerungen dienen dazu, die Zerstäubungszonen zu definieren (Zerst 1 und Zerst 2) (<u>Siehe §</u> 2.5.1 Seite 9).

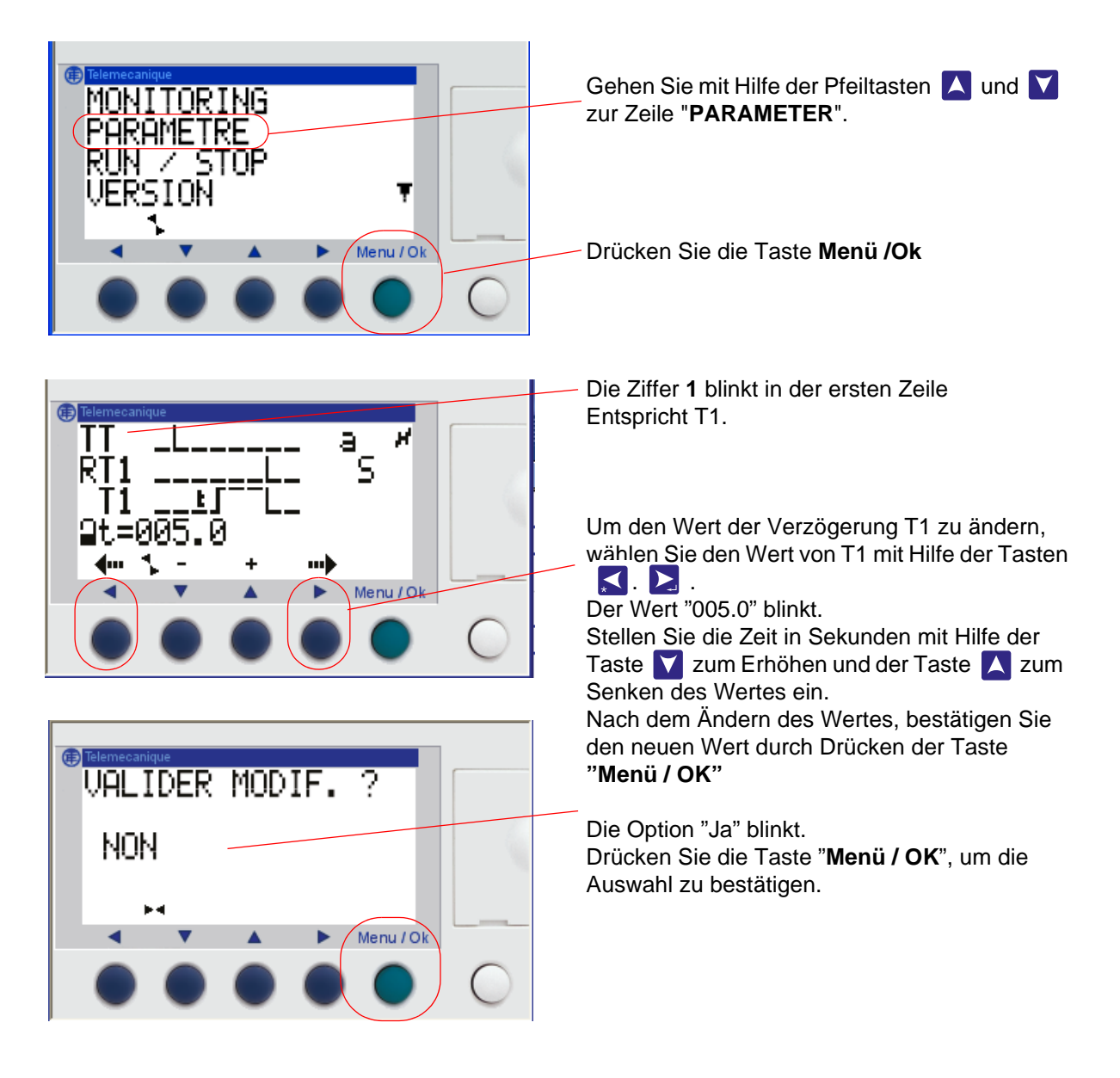

| Position | Bezeichnung                                                                                                    | Standard-<br>wert |
|----------|----------------------------------------------------------------------------------------------------|-------------------|
| T1       | Dauer zwischen der Erkennungszelle und der Farbaktivierungszone<br>S-BOX1                                                            | 5 s               |
| T2       | Dauer Ende Farbaktivierung nach Erkennung des ersten Teils S-BOX1                                                                    | 15 s              |
| T3       | Dauer Ende Farbaktivierung nach Erkennung des ersten Teils<br>S-BOX1                                                                 | 15 s              |
| T4       | Dauer für die Berücksichtigung der Beendigung der Zerstäubung bei Neustart des Förderbands S-BOX1                                    | 30 s              |
| T5       | Dauer für die Berücksichtigung der permanente Zerstäubung                                                                            | 10 s              |
| T6       | Zeit für die Berücksichtigung der Zerstäubung nach Wiedereinschal-<br>ten des Förderbands (nach einem Notstopp- oder Lüftungsfehler) | 5 s               |
| T8       | Dauer zwischen der Erkennungszelle und der Farbaktivierungszone<br>S-BOX2                                                            | 5 s               |
| T9       | Dauer Ende Farbaktivierung nach Erkennung des ersten Teils S-BOX2                                                                    | 15 s              |
| TA       | Dauer Ende Farbaktivierung nach Erkennung des ersten Teils S-BOX2                                                                    | 15 s              |
| TB       | Dauer für die Berücksichtigung der Beendigung der Zerstäubung bei Neustart des Förderbands S-BOX2                                    | 30 s              |
| TD       | Verspätung Aktivierung Zerstäubungsventil nach Zerstäubungsan-<br>forderung S-BOX1                                                   | 0 s               |
| TE       | Verspätung Aktivierung Abzug HS GNM1 nach Zerstäubungsanfor-<br>derung S-BOX1                                                        | 0 s               |
| TF       | Verspätung Aktivierung Zerstäubungsventil nach Zerstäubungsan-<br>forderung S-BOX2                                                   | 0 s               |
| TG       | Verspätung Aktivierung Abzug HS GNM1 nach Zerstäubungsanfor-<br>derung S-BOX2                                                        | 0 s               |

Die Verzögerung T5 ermöglicht die Unterscheidung eines permanenten Zerstäubungs eines langen Teils während der Detektion. Wird der Detektionseingang länger als T5 validiert, so betrachtet das System die Detektion als permanent.

Die VerzögerungT6 dient zur Verzögerung des Sprühvorgangs nach einem Notstopp, um den Wiederanlauf des Förderbands abzuwarten (Zeit für den Wiederanlauf des Förderers bzw. der Anlage).

Mit Hilfe der Verzögerungen TD bis TG können die Befehle für Zerstäubung und Hochspannung im lokalen oder Remote-Modus eventuell desynchronisiert werden.

2.5.4. Parametrierung der Drehzahlschwellenwerte

Die Drehzahlschwellenwerte werden an den Eingängen IB für die S-BOX BELL 1 und IG für die S-BOX BELL 2 verwendet.

Es handelt sich um 0-10V Bild der Turbinendrehzahl, gegeben durch die Karte (0-100000 U/min = 0-10V).

Sie können von der Vorderseite der Micro-SPS ZELIO aus für jede S-BOX gemäß dem unten beschriebenen Verfahren geändert werden.

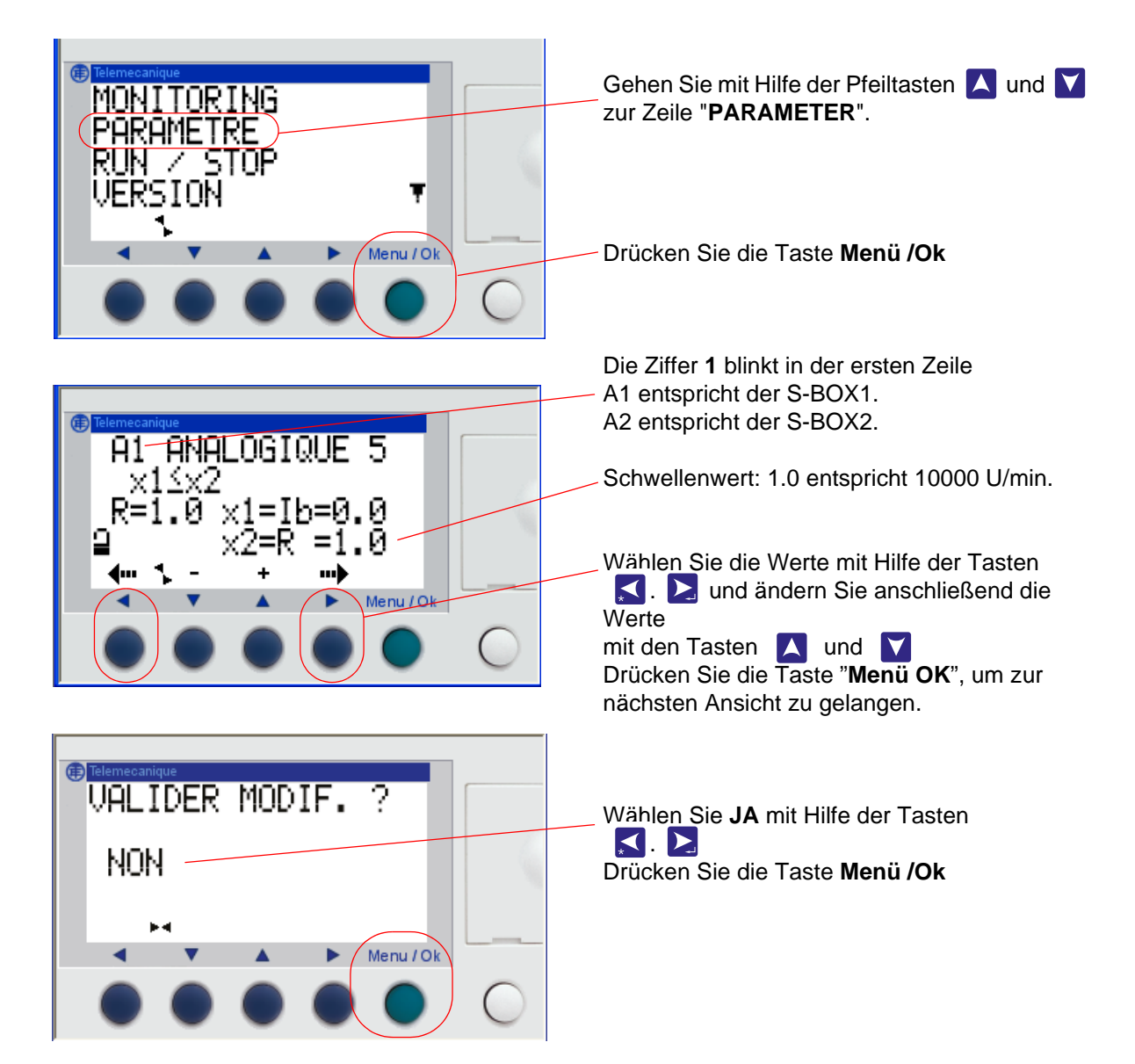

| Position | Bezeichnung                                   | Standardwert |
|----------|-----------------------------------------------|--------------|
| A1       | Drehzahlschwellenwert SB1 (10 = 100000 U/min) | 2.0          |
| A2       | Drehzahlschwellenwert SB2 (10 = 100000 U/min) | 2.0          |

Die Schwellenwerte sind auf 20000 U/min voreingestellt.

| Aktualisierungszeichen : E - July 2017 | 17 | 6424 |
|----------------------------------------|----|------|
| je se je                               |    |      |

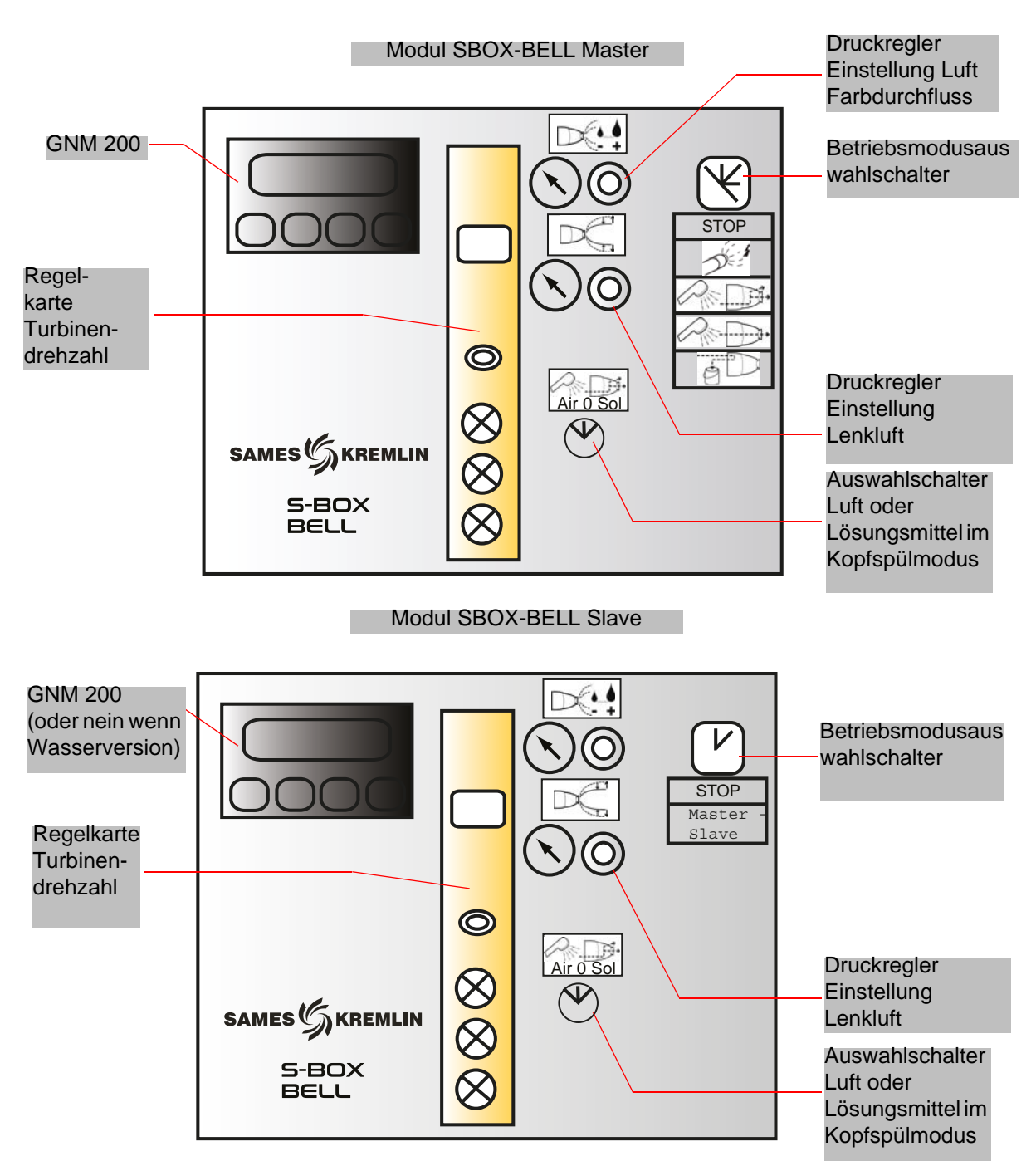

3. Funktionsweise des Moduls SBOX-Bell

#### 3.1. Eine SBOX-BELL oder zwei SBOX-BELL

Wenn zwei Module SBOX-BELL verwendet werden, wird die erste SBOX-BELL als die Master-SBOX-BELL und die zweite als Slave-SBOX-BELL betrachtet.

Die Betriebsmodi im Lokalmodus (ZERSTÄUBUNG - KOPFSPÜLUNG - KREISLAUFSPÜLUNG – ENTLEERUNG) sind für beide SBOX-BELL identisch und durch die Master-SBOX-BELL gegeben. Die Slave-SBOX-BELL kann nicht aktiviert werden (Betriebsmodusschalter in Stellung STOP).

#### 3.2. Inbetriebnahme

Das Modul SBOX-BELL wird vom SLR-Modul aus eingeschaltet.

Vor seiner Inbetriebnahme muss ein ausreichend großer Lagerluftdruck (mindestens 5.5 bar) am Zerstäuber vorhanden sein; diese Einstellung wird mit dem Druckregler (Lagerluft) hinten am SBOX-BELL-Modul ausgeführt.

Überprüfung des Schwellenwerts Anzeige auf dem Druckregler SP23 (auf der Rückseite der SBOX).

Wenn die SBOX-BELL in Betrieb ist, steht der GNM 200 unter Spannung und die Turbinendrehzahlkarte kann funktionieren (unter Spannung 24 V DC und Luftdruck OK).

Es muss geprüft werden, dass der Mikroluftdruck (auf der Rückseite des SBOX-Moduls) zwischen 1 und 2 bar eingestellt ist.

Die Turbinendrehung kann kontrolliert werden, indem der Betriebsmodus der Turbinenkarte auf LOKAL gehalten und die Drehzahl mit Hilfe des Einstellrades eingestellt wird, auf mehr als 20000 U/min (<u>Siehe RT Nr. 6423</u>).

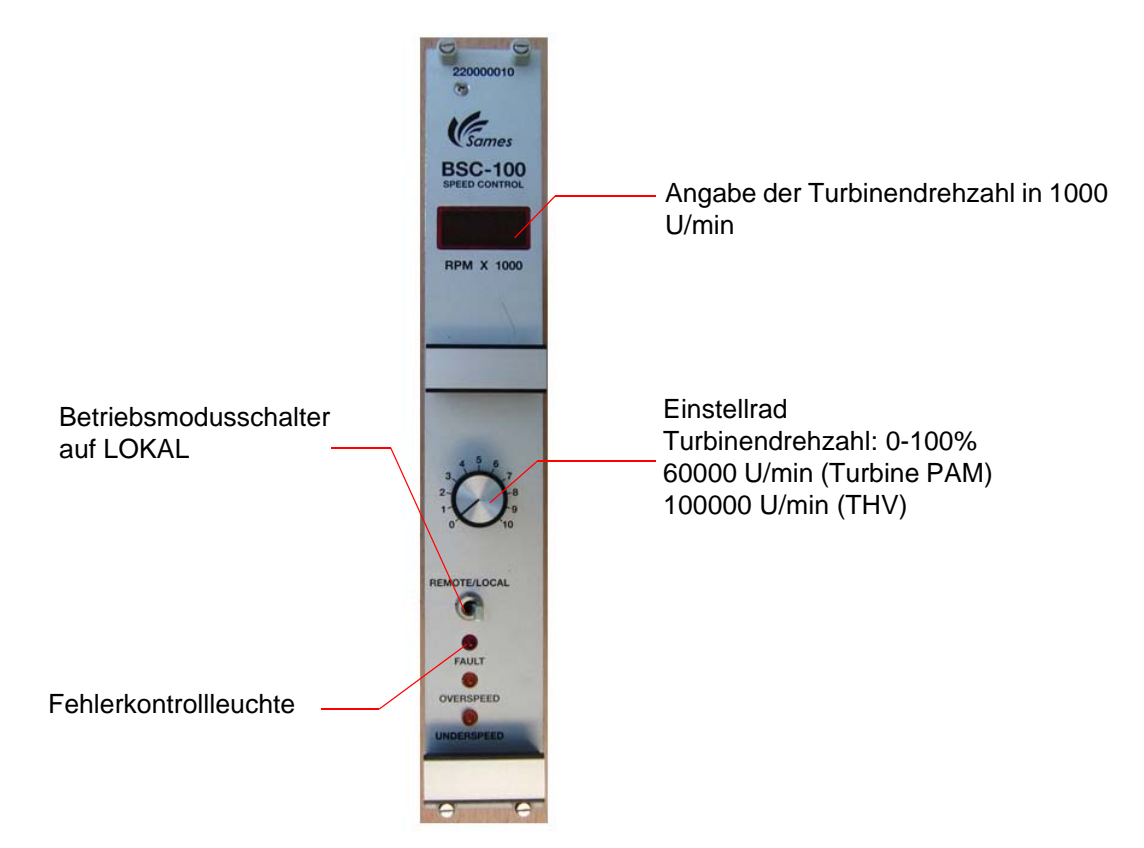

Wenn die Hochspannungseinheit korrekt am GNM200 angeschlossen ist, gibt es keinen Fehler auf dem GNM200, das

SBOX-BELL-Modul ist entsprechend den verschiedenen Betriebsmodi betriebsbereit.

Aktualisierungszeichen : E - July 2017

#### 3.3. Lokalmodus auf Lokal

Der Schalter "Lokal/Fern" des SLR-Moduls muss in Stellung "Lokal" gestellt werden, der Betreiber hat somit Zugang zu den verschiedenen Befehlen des Schalters mit 5 Positionen des SBOX-BELL-Moduls.

| 0 | STOPP | Modus STOPP               |
|---|-------|---------------------------|
| 1 |       | Modus Zerstäubung         |
| 2 |       | Modus Kopfspülung         |
| 3 |       | Modus Kreislaufspülung    |
| 4 |       | Modus Kreislaufentleerung |

#### 3.3.1. Modus Zerstäubung

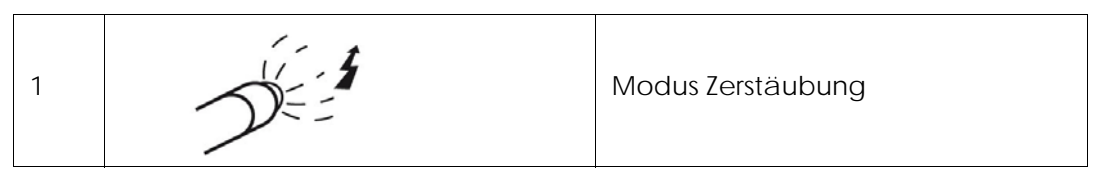

Eine Zerstäubungsanforderung wird berücksichtigt, wenn:

- die Turbinendrehzahl über dem parametrierten Mindestschwellenwert liegt (<u>Siehe § 2.5.4</u> <u>Seite 17</u>).
- am SBOX-BELL-Modul kein Fehler vorliegt;
- im Fall der Nutzung eines PFS-Moduls, dieses den Befehl freigibt.

In diesem Fall geht die grüne Moduskontrollleuchte (Leuchtschalter am SLR-Modul) an.

#### Und wenn:

- das Förderband in Betrieb ist
- ein Teil in der Spritzzone vorhanden ist (oder die Teileerkennung nicht verwendet wird, d.h. wenn die Klemmen XC1 9 und 11 geshuntet sind)

dann beginnt die Zerstäubung:

- Aktivierung des Ausgangs 51.
- Aktivierung des HS-Abzugs des GNM200.

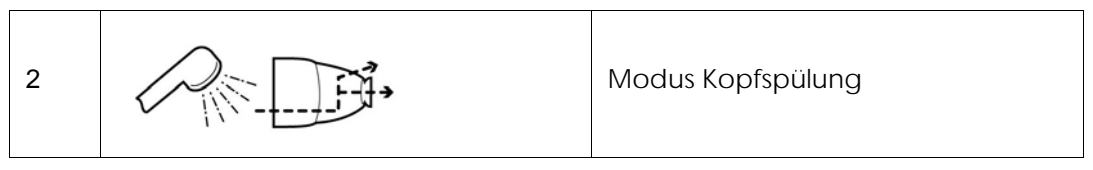

Dieser Modus entspricht der Außen- und Innenreinigung der Glocke über einen eigens dafür vorgesehenen Kreislauf.

Eine Kopfspülungsanforderung wird berücksichtigt, wenn:

- die Turbinendrehzahl über dem parametrierten Mindestschwellenwert liegt (<u>Siehe § 2.5.4</u> <u>Seite 17</u>).
- im Fall der Nutzung eines PFS-Moduls, dieses den Befehl freigibt.

In diesem Fall geht die grüne Moduskontrollleuchte (am SLR-Modul) an und der pneumatische Ausgang 56/58 wird aktiviert (pneumatischer Eingang 56 und/oder 58 am Zerstäuber).

Während dieser Sequenz kann der Benutzer mit Hilfe des folgenden Schalters auf der Vorderseite wählen, ob Lösungsmittel (Ausgang 536) oder Luft (528) für die Spülung verwendet werden soll (wenn die Kreisläufe physisch vorhanden sind):

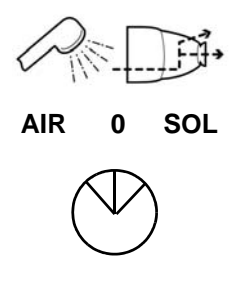

Die Dauer der Spülzyklen hängt vom Bediener ab; im Allgemeinen genügt eine Sequenz Luft-Lösungsmittel-Luft von einigen Sekunden für die Spülung.

#### 3.3.3. Kreislaufspülung

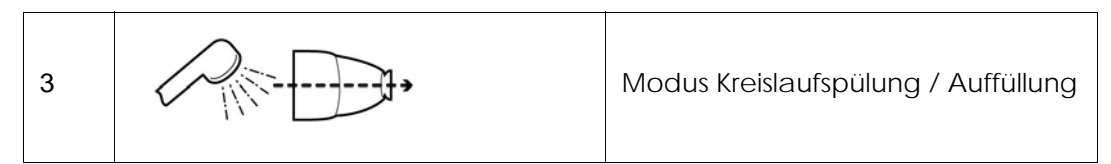

Dieser Modus entspricht der Reinigung des Zerstäubungskreislaufs. Er muss am Ende der Produktion oder vor einem Farbwechsel ausgeführt werden.

Eine Anforderung des Kreislaufspülmodus wird berücksichtigt, **wenn**:

- die Turbinendrehzahl über dem parametrierten Mindestschwellenwert liegt (<u>Siehe § 2.5.4</u> <u>Seite 17</u>);
- im Fall der Nutzung eines PFS-Moduls, dieses den Befehl freigibt.

In diesem Fall geht die grüne Moduskontrollleuchte (am SLR-Modul) an und der pneumatische Ausgang 51 wird aktiviert.

Dieser Modus kann auch verwendet werden, um den Kreislauf vor der Zerstäubung mit Farbe zu füllen (<u>Siehe § 6.6.4 Seite 55</u>).

#### 3.3.4. Kreislaufentleerung

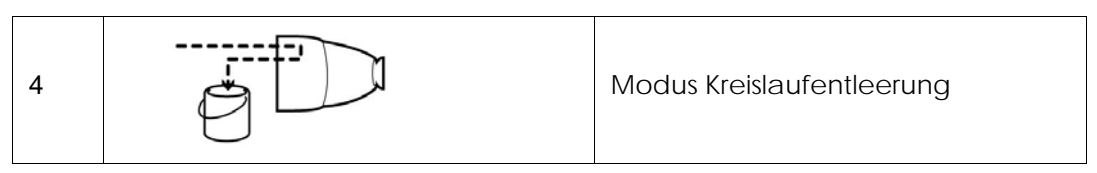

Dieser Modus entspricht der Reinigung des Farbkreislaufs, wenn die Produkte aufgefangen werden sollen. Er muss am Ende der Produktion oder vor einem Farbwechsel ausgeführt werden.

Eine Anforderung des Kreislaufentleerungsmodus wird berücksichtigt, wenn:

• im Fall der Nutzung eines PFS-Moduls, dieses den Befehl freigibt.

In diesem Fall geht die grüne Moduskontrollleuchte (am SLR-Modul) an und der pneumatische Ausgang 53 wird aktiviert.

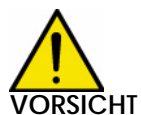

VORSICHT : Dieser Modus obliegt der alleinigen Verantwortung des Bedieners. Dieser Modus wurde definiert, um den reellen Farbdurchfluss des Systems in einer gegebenen Konfiguration messen zu können. Dieser Vorgang muss von einem qualifizierten Personal ausgeführt werden, das sich des spezifischen Charakters des Verfahrens bewurst ist (geminderte

das sich des spezifischen Charakters des Verfahrens bewusst ist (geminderte Sicherheit).

Ein Sicherheitsschlüsselschalter N°. 458 A\* (2 Schlüssel) befindet sich an jedem SBOX-BELL-Modul im Inneren des Kastens oder des Schranks. Dieser Schlüssel forciert die Öffnung des Produktventils (YV51).

Diese Aktion ist nur im Modus **LOKAL** am SLR-Modul und im Modus **STOPP** an der SBOX-BELL möglich, ansonsten wird der Betriebsmodus auf STOPP forciert.

#### Einzuhaltende Vorsichtsmaßnahmen:

- Die Hauptluft nicht ausschalten.
- Den Turbinenbetriebsbefehl abbrechen (in den Modus "**Remote**" auf der Regelkarte Turbinendrehzahl übergehen)
- Die Lenkluft, Lagerluft und Mikrofonluft auf 0 bar setzen
- Die Glocke auf dem Zerstäuber mit dem geeigneten Werkzeug abnehmen
- Den Sicherheitsschlüssel in Stellung setzen. \*YV 51 forcing\*

Das SLR-Modul berücksichtig nicht die Sicherheitseinrichtungen (Lagerluft, Mindestschwellenwert der Turbinendrehzahl, Rückführung Luft in Glocke vorhanden). Die Messung kann wie folgt ausgeführt werden:

- Druckregler für die Steuerung des Farbdurchflusses auf der Vorderseite der SBOX-BELL-Module
- manueller Sollwert auf dem GPC-Modul
- Steuerung eines Ventils am PFS-Modul und andere Produktversorgungen.

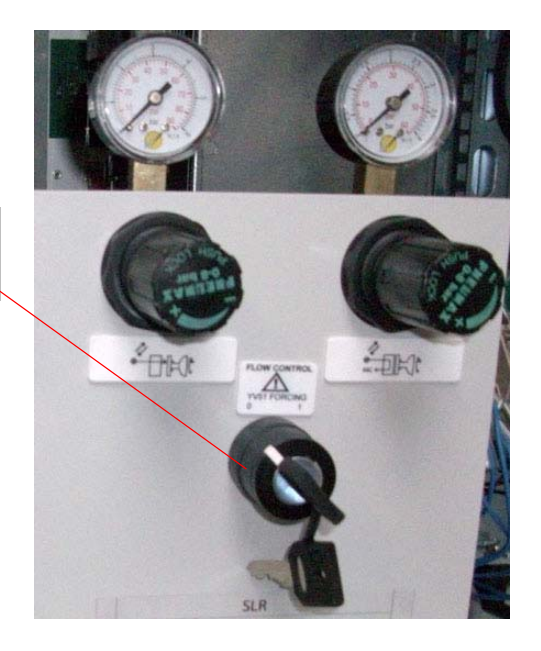

Forcierungsschalter YV51 mit Sicherheitsschlüssel 458

#### 3.4. Betriebsmodus FERNSTEUERUNG

Im Fernsteuerungsmodus (Auswahl am SLR-Modul) werden die Kontrollen der Zerstäubung und des Hochspannungsabzugs durch Befehle von außen verwaltet.

Beim Übergang in den Fernsteuerungsmodus, wenn:

- die Turbinendrehzahl über dem parametrierten Mindestschwellenwert liegt;
- am SBOX-BELL-Modul kein Fehler vorliegt;
- im Fall der Nutzung eines PFS-Moduls, dieses den Befehl freigibt,
- dann geht die grüne Moduskontrollleuchte (SLR-Modul) an.

#### Und wenn:

das Förderband in Betrieb ist

dann kann die Zerstäubung starten:

- Aktivierung des Ausgangs 51, wenn Zerstäubungsanforderung von außen.
- Aktivierung des Hochspannungsabzugs des GNM200, wenn
- Hochspannungsabzugsanforderung von außen.

Dieser Fernkontrollmodus kann also zugleich für das Spritzen der Teile (Farbe + HS) und für die Spülung und das Auffüllen des Kreislaufs (nur Farbe) dienen.

#### Hinweis: Das Förderband muss während dieser Vorgänge immer in Betrieb sein.

#### 3.5. Einstellungen

Der Druckregler auf der Vorderseite des Moduls muss entsprechend den Anwendungen eingestellt werden.

| Einstellung des Farb-/Produktdurchflusses.<br>Steuerluft des Reglers – Farbe<br>Mit Druck versorgt 20A<br>Einstellung von 0 bis 6 bar |
|----------------------------------------------------------------------------------------------------|
| Einstellung der Form des Farbstrahls.<br>Lufthaube<br>Mit Druck versorgt 20 A<br>Einstellung von 0 bis 6 bar                          |

#### Druckregler auf der Rückseite, feste Einstellung zu Beginn der Installation

| Einstellung der Mikrofonluft.<br>Luft für Rückführung des Mikrofonsignals, verwen-<br>det für die Regulierung der Turbinendrehzahl.<br>Mit Druck versorgt 20A<br>Einstellung von 1 bis 2 bar |
|----------------------------------------------------------------------------------------------------|
| Einstellung der Lagerluft.<br>Luft des Magnetlagers der Turbinendrehung<br>Mit Druck versorgt 20B<br>Einstellung auf mindestens 5.5 bar                                                      |

#### Druckregler auf der Rückseite des SBOX-Moduls

| SP23 | Angabe und Schwellenwert für die Auslösung des<br>Lagerluftdrucks.<br>Schwellenwert: 4,5 bar mit Verzögerung von 1 s,<br>um jede unkontrollierte Auslösung zu vermeiden |
|------|----------------------------------------------------------------------------------------------------|
| SP83 | Angabe und Schwellenwert für die Auslösung des<br>Luftdrucks Glocke vorhanden.<br>Schwellenwert: 1,5 bar.                                                               |

#### Steuermodul GNM 200, Siehe RT Nr. 6213

#### Regelkarte Turbinendrehzahl BSC 100 Siehe RT Nr. 6423

Die Karte ist konfiguriert in Version:

- 0-60000 U/min, für Zerstäuber mit Magnetlagerturbine (PAM).
- 0-100000 U/min, für Zerstäuber mit Hochgeschwindigkeitsturbine (THV).

#### 3.6. Fehler

| Bezeichnung                                    | Bedingungen                                                                                       | Maßnahmen                                                                    | Anmerkung                                                                                                    |
|------------------------------------------------|---------------------------------------------------------------------------------------------------|------------------------------------------------------------------------------|----------------------------------------------------------------------------------------------------|
| Fehler Lagerluft vor-<br>handen                | Keine<br>Lagerluft an der<br>S-BOX vorhan-<br>den                                                 | Außerbetriebnahme                                                            | Fehler gegeben durch den<br>Druckregler SP23, auf der<br>Rückseite der<br>S-BOX. Normalerweise muss<br>die LED OU1 aktiviert sein.<br>Einstellschwellenwert = 4.5<br>bar                                                                                                    |
| Fehler GNM                                     | Fehler am<br>GNM-Modul,<br>rote LED akti-<br>viert am GNM.                                        | Unterbrechung Zerstäu-<br>bung in HS<br>Rote Kontrollleuchte am<br>SLR-Modul | In der wasserlöslichen Ver-<br>sion, an der Slave-S-BOX<br>BELL, wird dieser Fehler<br>nicht berücksichtigt.                                                                                                    |
| Fehler Regelkarte<br>der Turbinendreh-<br>zahl | Fehler Turbi-<br>nendrehzahl-<br>karte, rote LED<br>an der Karte<br>aktiviert                     | Unterbrechung Zerstäu-<br>bung in HS<br>Rote Kontrollleuchte am<br>SLR-Modul |                                                                                                    |
| Fehler Glockener-<br>kennung                   | Keine<br>Glocke am Zer-<br>stäuber vorhan-<br>den<br>(hauptsächlich<br>bei PPH707 ver-<br>wendet) | Unterbrechung Zerstäu-<br>bung in HS<br>Rote Kontrollleuchte am<br>SLR-Modul | Fehler gegeben durch den<br>Druckregler SP83, auf der<br>Rückseite des SBOX-<br>Moduls. Normalerweise<br>muss die LED OU1 aktiviert<br>sein.<br>Einstellschwellenwert = 1.5<br>bar.<br>Der Druckregler wird unter<br>Spannung gesetzt, wenn der<br>GNM und die Turbinendreh-<br>zahlkarte keinen Fehler<br>signalisieren.<br>Wenn die Information Glocke<br>vorhanden nicht am Zerstäu-<br>ber verfügbar ist, dann muss<br>der Druck CC am pneumati-<br>schen Eingang 83 angewen-<br>det werden. |

VORSICHT : Die Zerstäubung (Aktivierung Ventil YV51) ist nur dann möglich, wenn die Turbinendrehzahl höher als der konfigurierte Schwellenwert ist. Wenn die Drehzahl unter diesem Schwellenwert liegt, handelt es sich nicht um einen Fehler (keine Aktivierung der roten Kontrollleuchte) und diese Information wird nicht gespeichert.

Aktualisierungszeichen : E - July 2017

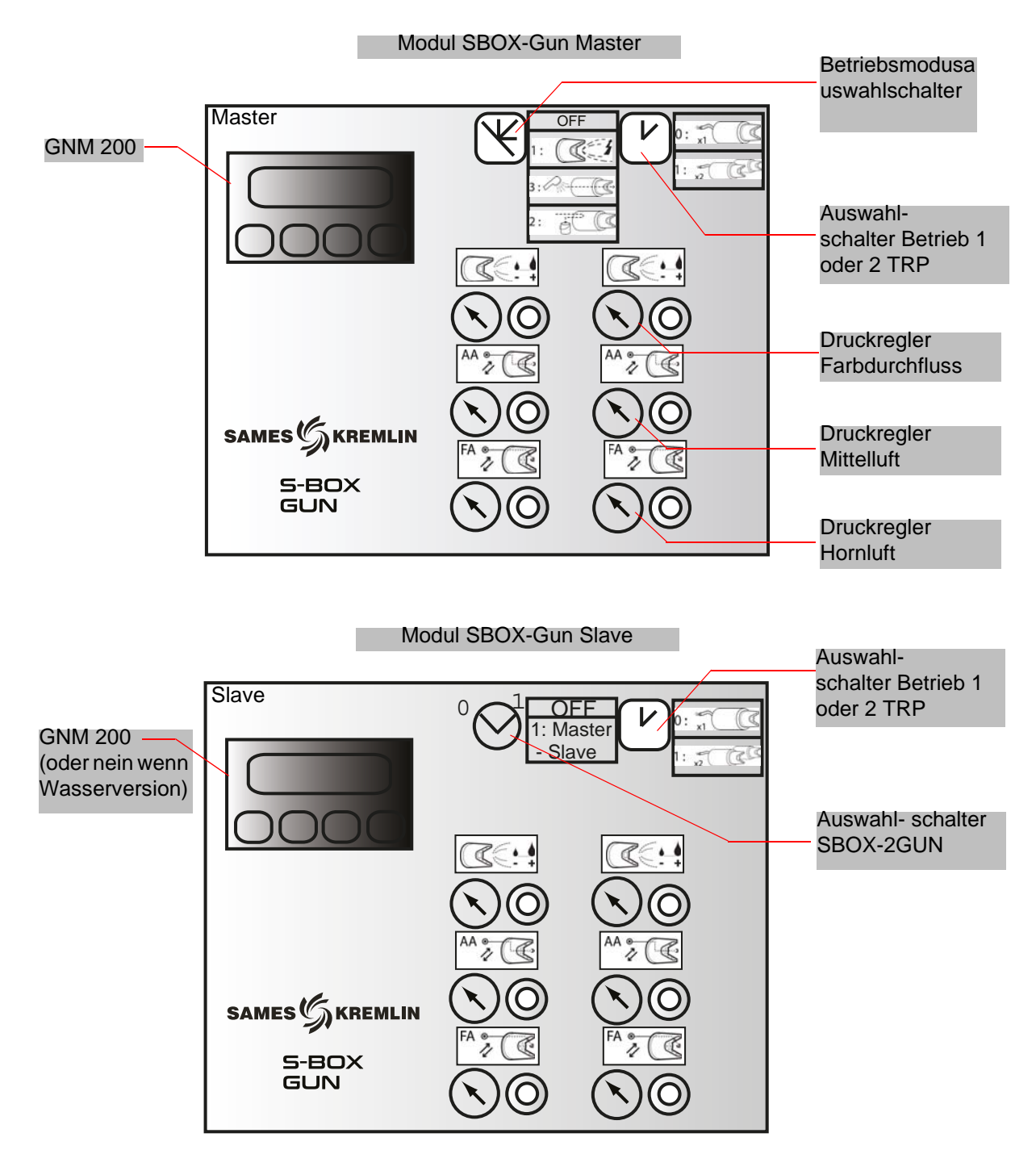

#### 4. Funktionsweise des Moduls SBOX-2-GUN

#### 4.1. Ein Modul S-BOX-2-GUN oder 2 Module S-BOX-2-GUN

Wenn zwei Module SBOX-2-GUN verwendet werden, wird die erste SBOX-2-GUN als die Master-SBOX-2-GUN und die zweite als Slave-SBOX-2-GUN betrachtet.

Die Betriebsmodi im Lokalmodus (Zerstäubung - Kreislaufspülung – Entleerung) sind für beide SBOX-2-GUN identisch und durch die Master-SBOX-2-GUN gegeben. Die Slave-SBOX-2-GUN kann nicht aktiviert werden (Betriebsmodusschalter in Stellung STOP).

#### 4.2. Inbetriebnahme

Das Modul SBOX-2-GUN wird vom SLR-Modul aus eingeschaltet.

Wenn die SBOX-2-GUN in Betrieb ist, steht der GNM200 unter Spannung und unter Druck (20A). Das Modul SBOX-2-GUN ermöglicht die Steuerung zweier elektropneumatischer Pistolen. Die Validierung der Steuerung der 2. Pistole erfolgt durch den Auswahlschalter:

| 0 | x1 | Verwendung einer einzigen Pistole |
|---|----|-----------------------------------|
| 1 | x2 | Verwendung beider Pistolen        |

#### 4.3. Betriebsmodi

| 0 | STOPP | Modus STOPP               |
|---|-------|---------------------------|
| 1 |       | Modus Zerstäubung         |
| 2 | P/    | Modus Kreislaufspülung    |
| 3 |       | Modus Kreislaufentleerung |

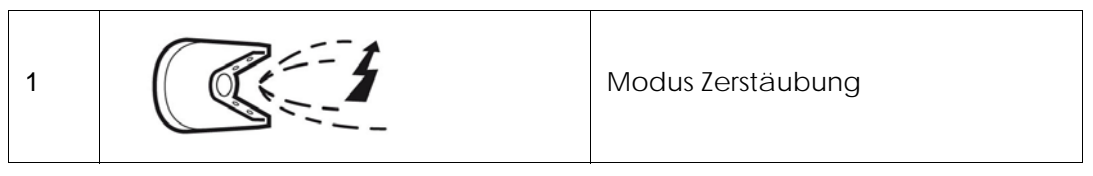

Eine Zerstäubungsanforderung wird berücksichtigt, wenn:

- am SBOX-2-GUN-Modul kein Fehler vorliegt;
- im Fall der Nutzung eines PFS-Moduls, dieses den Befehl freigibt,

In diesem Fall geht die grüne Moduskontrollleuchte (Leuchtschalter am SLR-Modul) an.

#### Und wenn:

- das Förderband in Betrieb ist
- ein Teil in der Spritzzone vorhanden ist (oder die Teileerkennung nicht verwendet wird, d.h. wenn die Klemmen XC1 9 und 11 geshuntet sind)

dann beginnt die Zerstäubung:

- Aktivierung des Ausgangs PT1 (und/oder PT2).
- Aktivierung des HS-Abzugs des GNM200.

#### 4.3.2. Kreislaufspülung

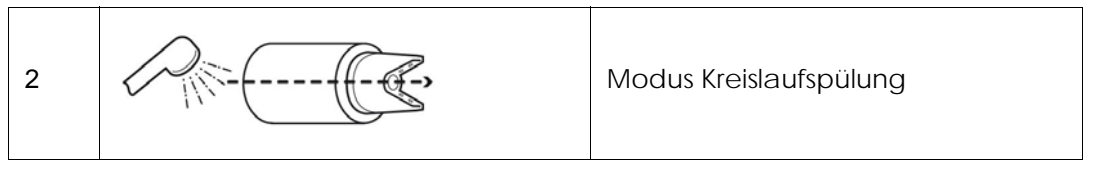

Dieser Modus entspricht der Reinigung des Zerstäubungskreislaufs. Er muss am Ende der Produktion oder vor einem Farbwechsel ausgeführt werden.

Eine Anforderung des Kreislaufspülungsmodus wird berücksichtigt, wenn:

• im Fall der Nutzung eines PFS-Moduls, dieses den Befehl freigibt,

dann geht die grüne Moduskontrollleuchte (am SLR-Modul) an. Der pneumatische Ausgang PT1 (und/oder PT2) wird aktiviert.

Dieser Modus kann auch verwendet werden, um den Kreislauf vor der Zerstäubung mit Farbe zu füllen (<u>Siehe § 6.6.4 Seite 55</u>)

#### 4.3.3. Kreislaufentleerung

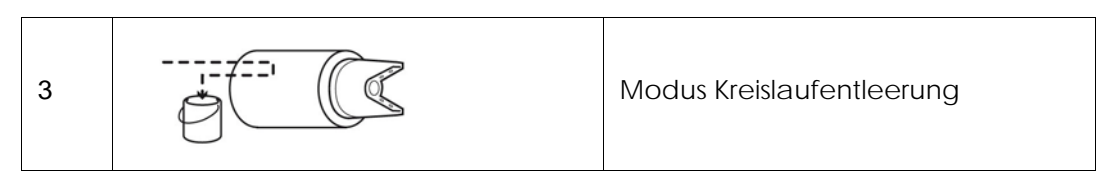

Dieser Modus entspricht der Reinigung des Farbkreislaufs, wenn die Produkte aufgefangen werden sollen. Er muss am Ende der Produktion oder vor einem Farbwechsel ausgeführt werden.

Eine Anforderung des Kreislaufspülungsmodus wird berücksichtigt, wenn:

• im Fall der Nutzung eines PFS-Moduls, dieses den Befehl freigibt,

dann geht die grüne Moduskontrollleuchte (am SLR-Modul) an. Der pneumatische Ausgang PD1 (und/oder PD2) wird aktiviert.

#### 4.3.4. Durchflussmessung

Um eine Farbdurchflussmessung auszuführen, genügt es, in den Kreislaufspülungsmodus zu wechseln.

Die Messung kann wie folgt ausgeführt werden:

- Druckregler für die Steuerung des Farbdurchflusses auf der Vorderseite der SBOX-2-GUN-Module
- manueller Sollwert auf dem GPC.
- Steuerung eines Ventils am PFS und andere Produktversorgungen.

#### 4.3.5. Betriebsmodus FERNSTEUERUNG

Im Fernsteuerungsmodus (Auswahl am SLR-Modul) werden die Kontrollen der Zerstäubung und des Hochspannungsabzugs durch Befehle von außen verwaltet.

Beim Übergang in den Fernsteuerungsmodus, wenn:

- am SBOX-2-GUN-Modul kein Fehler vorliegt;
- im Fall der Nutzung eines PFS-Moduls, dieses den Befehl freigibt,

dann geht die grüne Moduskontrollleuchte (SLR-Modul) an.

#### Und wenn:

das Förderband in Betrieb ist

dann kann die Zerstäubung starten:

- Aktivierung des Ausgangs PT1 (und/oder PT2), wenn Zerstäubungsanforderung von außen.
- Aktivierung des HS-Abzugs des GNM200, wenn HS-Abzugsanforderung von außen.

Dieser Fernkontrollmodus kann also zugleich für das Spritzen der Teile (Farbe + HS) und für die Spülung und das Auffüllen des Kreislaufs (nur Farbe) dienen,

#### Hinweis: wobei jedoch das Förderband während dieser Vorgänge immer in Betrieb sein muss.

#### 4.4. Einstellungen

Der Druckregler auf der Vorderseite des Moduls muss entsprechend den Anwendungen eingestellt werden.

|      | Einstellung des Farb-/Produktdurchflusses.<br>Steuerluft des Reglers – Farbe<br>Mit Druck versorgt 20A<br>Einstellung von 0 bis 6 bar |
|------|----------------------------------------------------------------------------------------------------|
| AA • | Einstellung der Form der Mitte des<br>Farbstrahls - Mittelluft<br>Mit Druck versorgt 20A<br>Einstellung von 0 bis 6 bar               |
| FA • | Einstellung der Außenform des Farbstrahls<br>- Hornluft.<br>Mit Druck versorgt 20A<br>Einstellung von 0 bis 6 bar                     |

Druckregler auf der Rückseite, entsprechend der Konfiguration vor Ort einzustellen (Abstand zwischen der SBOX-2-GUN und der Pistole und Druck des Netzes)

| TRIGGER PILOT<br>AIR PRESSURE<br>5 bar | Einstellung des Luftdrucks für die Steuerung<br>des Düsennadelventils der Pistole<br>Mit Druck versorgt 20A<br>Einstellung, um mindestens 5 bar am Steue- |
|----------------------------------------|----------------------------------------------------------------------------------------------------|
|                                        | rungseingang der Pistole zu haben                                                                                                    |

Aktualisierungszeichen : E - July 2017

#### 4.5. Fehler

| Bezeichnung | Bedingungen    | Maßnahmen              | Anmerkung                   |
|-------------|----------------|------------------------|-----------------------------|
| Fehler GNM  | Fehler am      | Unterbrechung Zerstäu- | In der wasserlöslichen Ver- |
|             | GNM-Modul,     | bung in HS             | sion, an der Slave-SBOX     |
|             | rote LED akti- | Rote Kontrollleuchte   | GUN, wird dieser Fehler     |
|             | viert am GNM.  | am SLR-Modul           | nicht berücksichtigt.       |

#### 5. Funktionsprinzip mit dem Modul GPC (Gear Pump Controller)

Das GPC-Modul wird verwendet, um zwei Zahnradpumpen zu steuern. Parametrierung (mindestens):

- Kreislauftyp (mit oder ohne Rückführung)
- Durchflussollwert im Zerstäubungsmodus
- Durchflusssollwert im Spülungs- und Entleerungsmodus

#### Betriebsmodus:

Das GPC-Modul muss normalerweise im Modus LOKAL/ AUTOMATISCH funktionieren.

#### Die SLR Sicherheiten sind nur aktiv im Automatikmodus

Nach der Inbetriebnahme erfolgt der Betriebsbefehl direkt am GPC-Modul.

Anschließend werden die Durchflusssollwerte direkt entsprechend den Betriebsmodi des SLR (Zerstäubung-Spülung-Entleerung) angewendet.

Durch einen Fehler des Moduls werden die Zerstäubungsphasen beendet.

#### 5.1. Gesamtüberblick

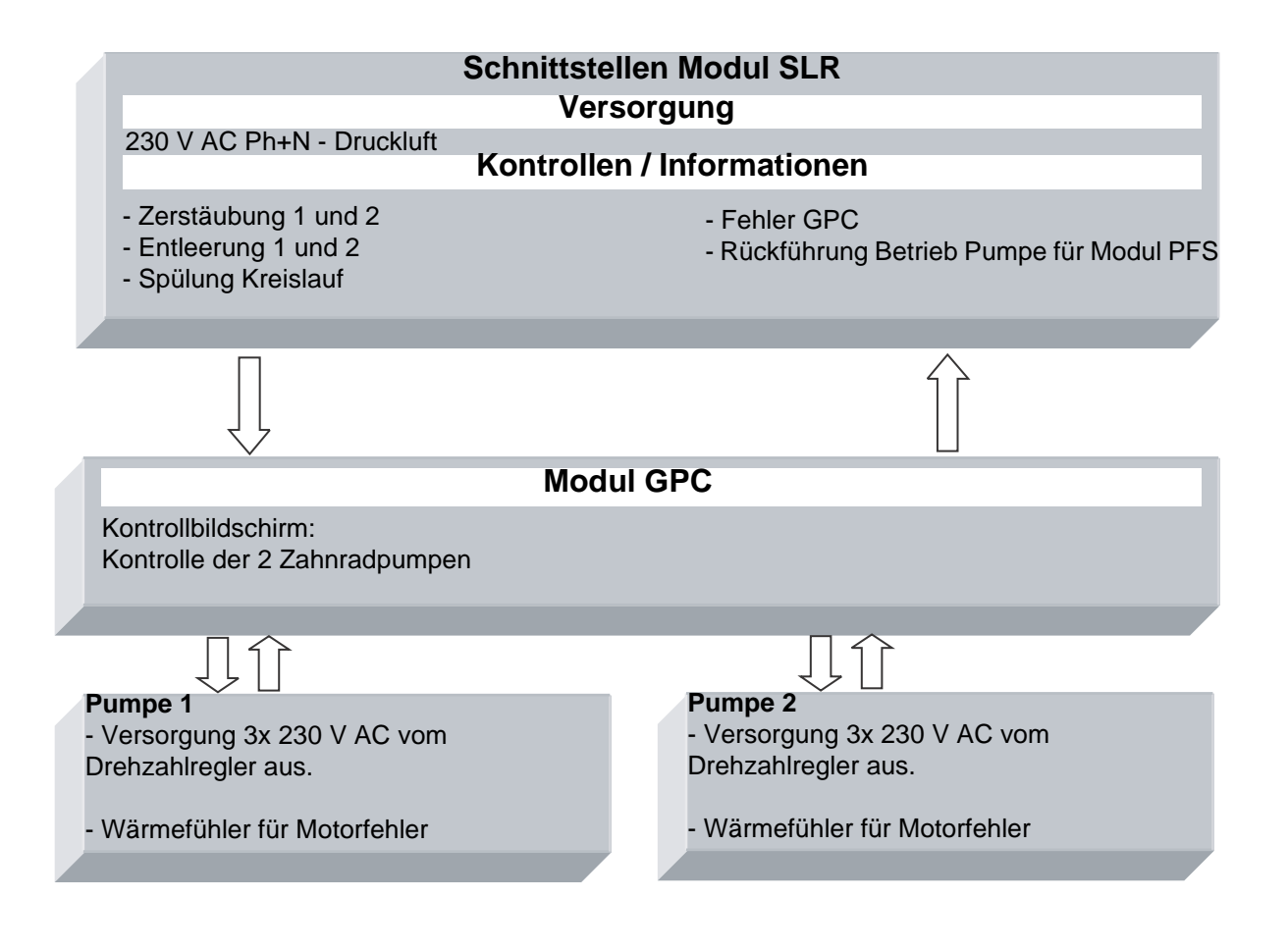

#### 5.2. Einschalten

Das GPC-Modul wird mit 230 V AC versorgt, wenn das SLR-Modul in Betrieb ist. Die interne Versorgung 24 V DC ist in Betrieb und der Kontrollbildschirm funktioniert.

#### 5.3. Betriebsmodus

Das GPC-Modul wird von der Benutzerschnittstelle (GUI) am Touchscreen aus kontrolliert. Es gibt 4 Betriebsmodi für jede Pumpe:

- STOP
- MANUELL
- AUTOMATIK
- FERNSTEUERUNG

#### 5.4. Hauptsächliche Schnittstellen

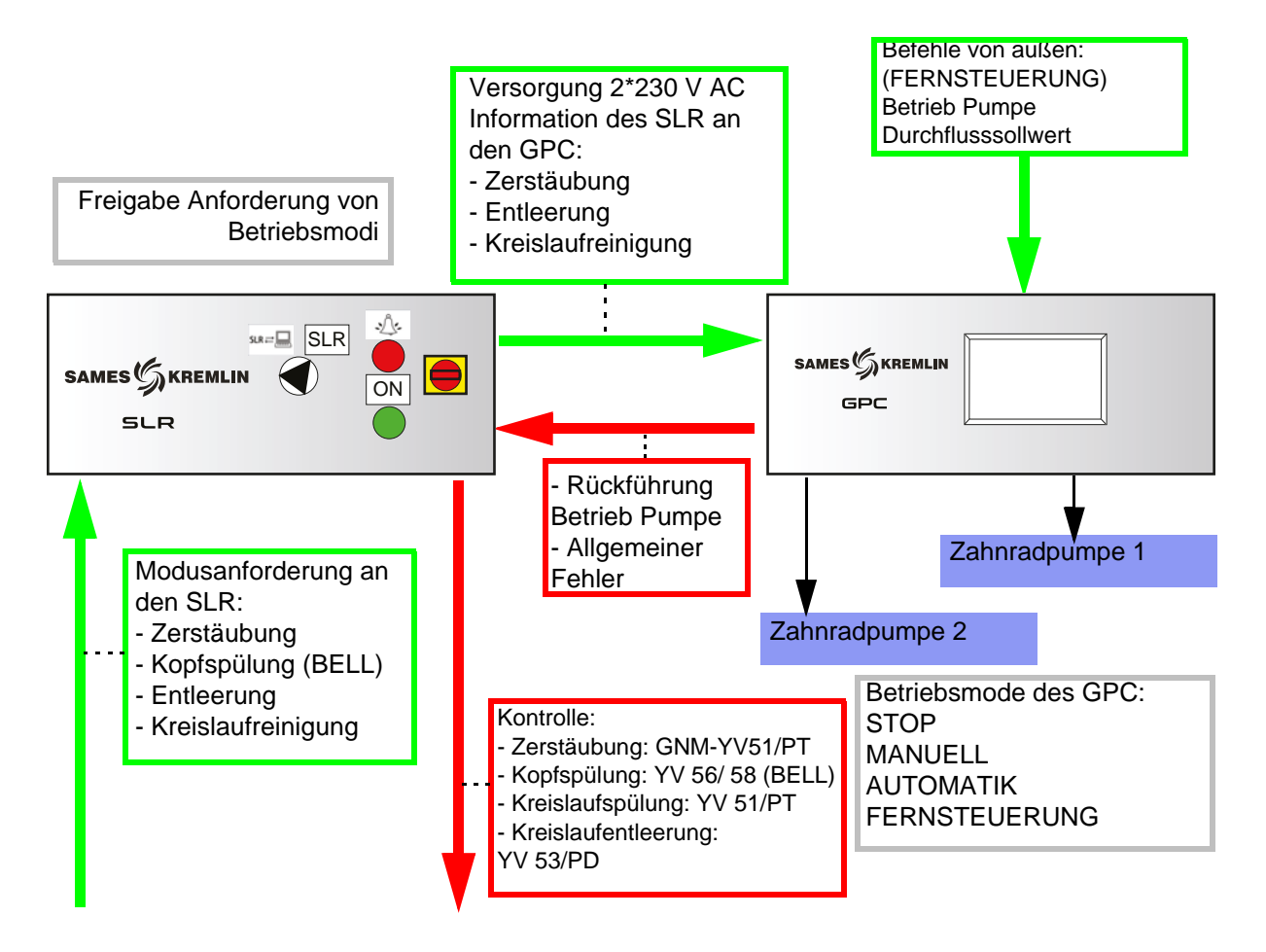

#### 5.5. Funktionslogik

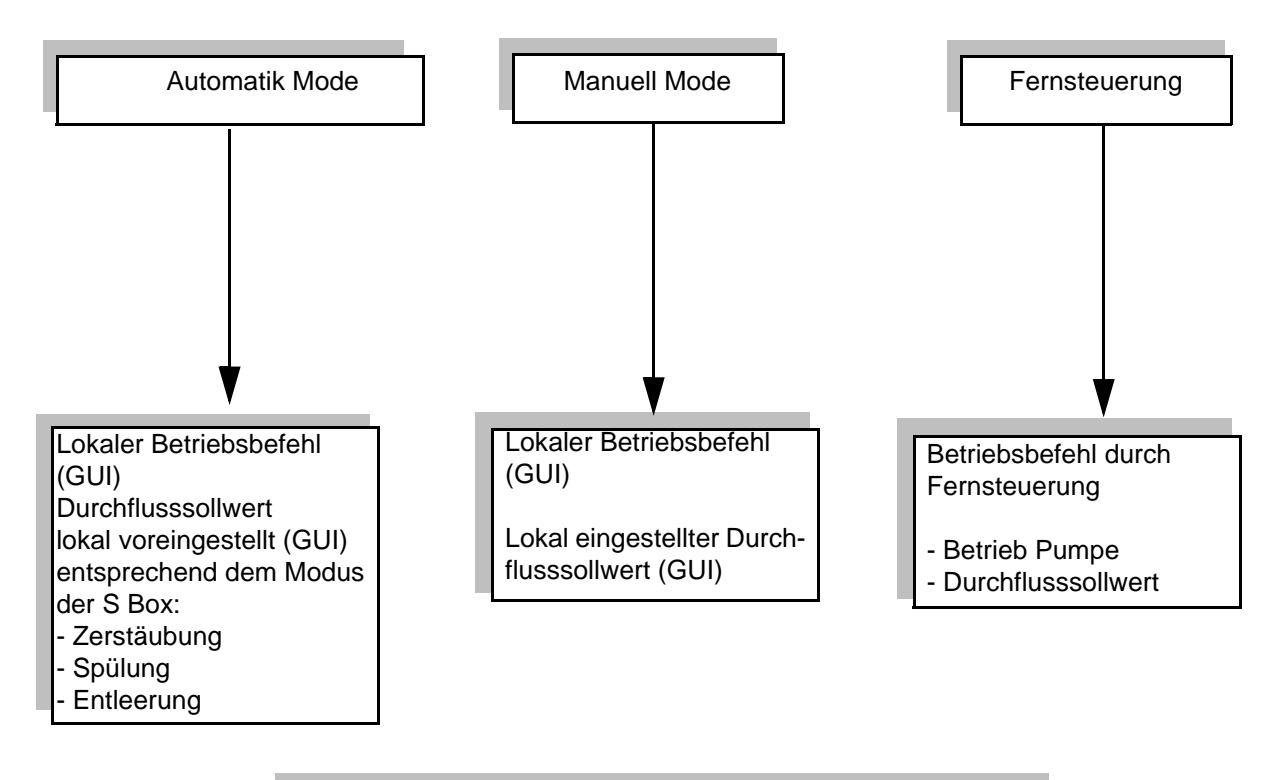

#### Konfiguration der Kreisläufe:

- Mit Rückführung 3-Wege-Ventil : die Pumpe funktioniert ununterbrochen.

- Ohne Rückführung 3-Wege-Ventil: die Pumpe funktioniert nur, wenn eine Zerstäubung, Reinigung oder Entleerung ausgeführt wird.

#### 5.6. GUI-Seiten

5.6.1. Hauptseite

| Alarmseite   | ]                      |                 |                     |           | Hauptseite |      |
|--------------|------------------------|-----------------|---------------------|-----------|------------|------|
|              | 0                      | Â               |                     | TOP       |            |      |
| Automatiksei | ite                    |                 | Konfigu<br>tionseit | ıra-<br>e | Wartungse  | eite |
| 0            | ٩                      | GPC             |                     |           | 2          |      |
|              | Manuellmo-<br>dusseite | Fernste<br>rung | ue-                 | GP        | C V2.0     |      |

Das obere Banner ist bei mehreren Bildschirmen üblich.

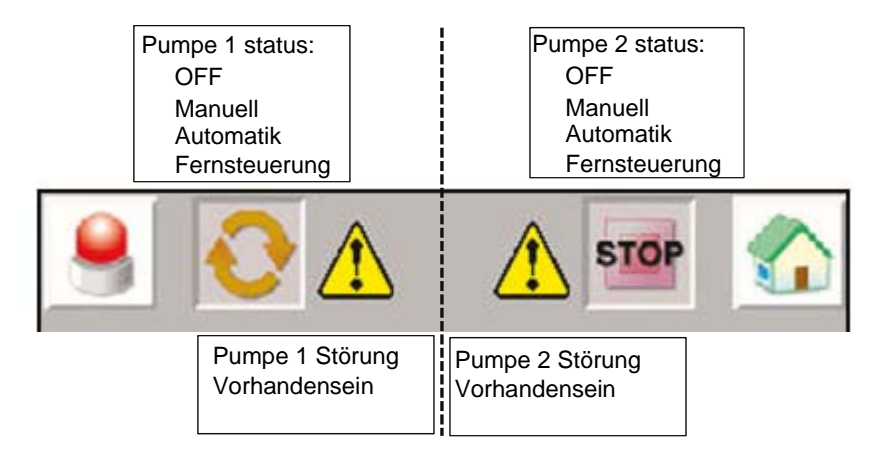

#### 5.6.2. Konfigurationsseite

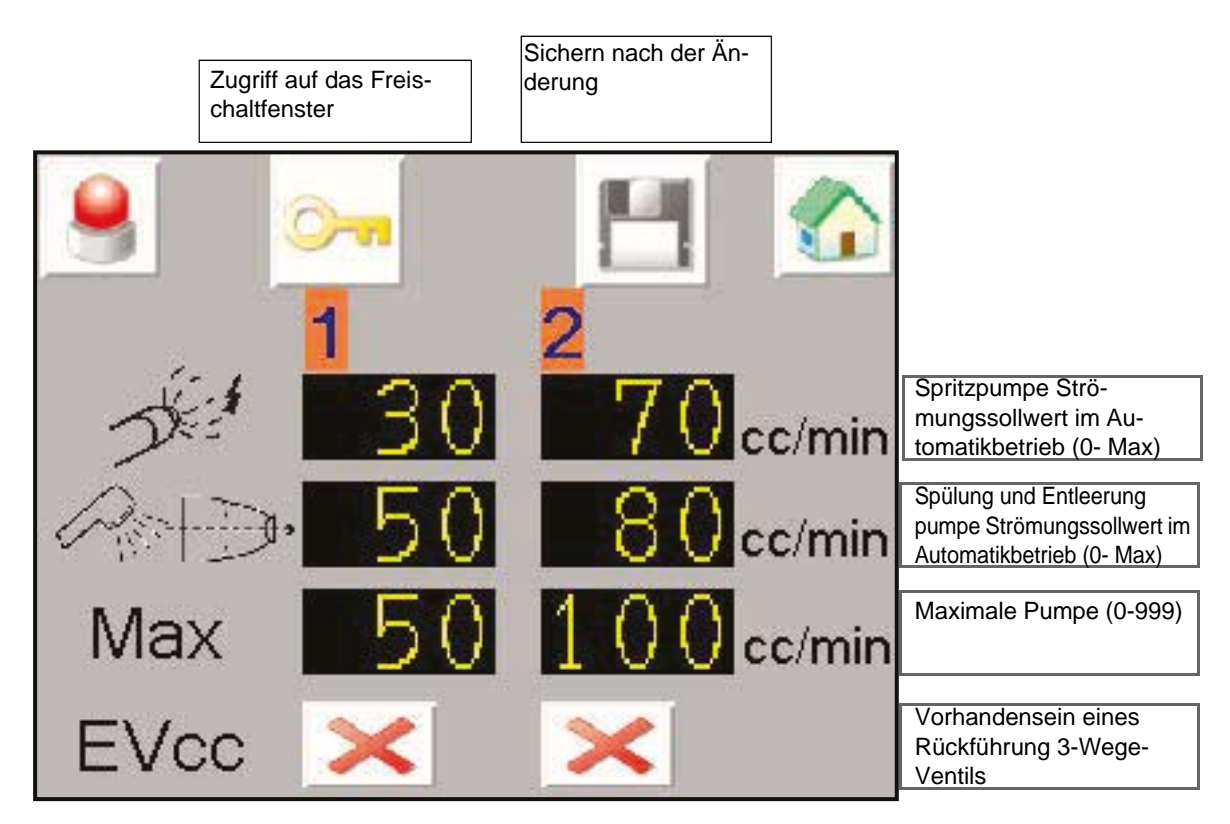

Zugriff auf das Freischaltfenster

| LEVEL: 0 | Um das Setup zu ändern, muss ein Passwort einge-<br>geben werden            |
|----------|-----------------------------------------------------------------------------|
| User ID  | User ID: ADMIN                                                              |
| Password | Password: ADMIN                                                             |
| OK       | Wenn der Zugriff erlaubt ist, wird der Schlüssel nicht mehr durchgestrichen |

Der Zugriff ist für einige Minuten erlaubt, auch wenn der Benutzer den Bildschirm wechselt.

#### 5.6.3. Manuellmodusseite

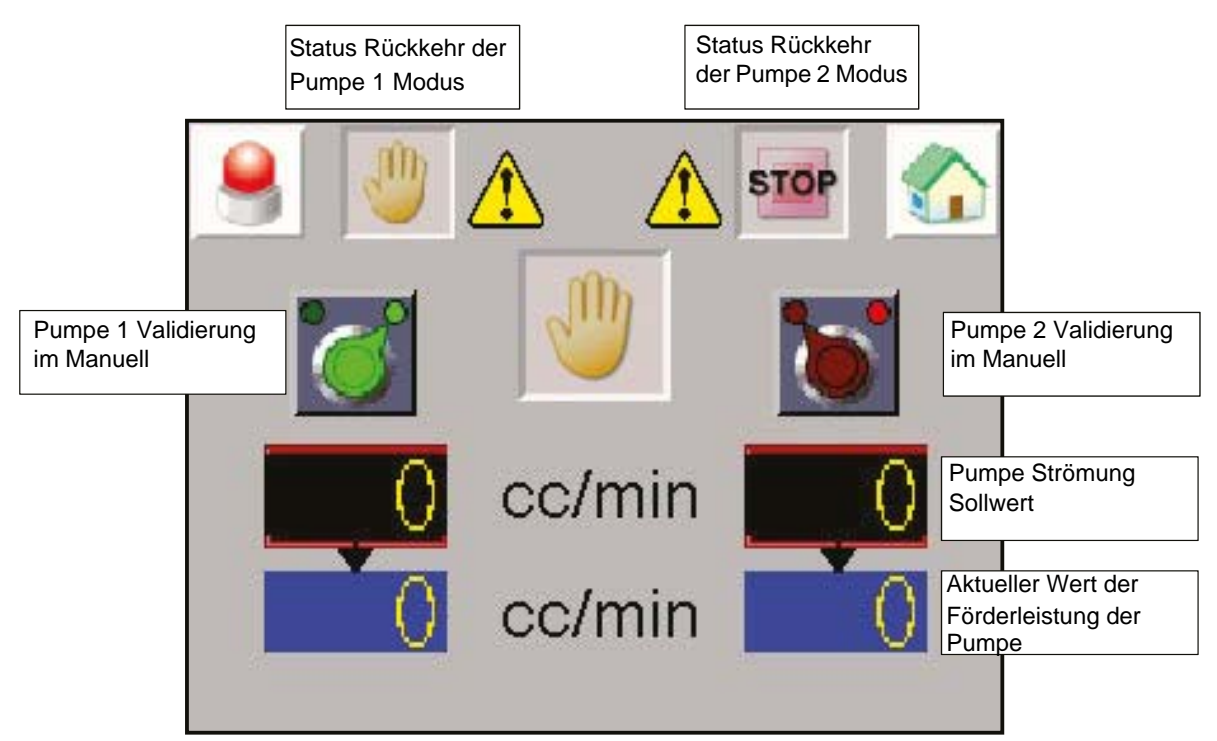

Um den Handbetrieb zu aktivieren, muss die Pumpe zuerst in STOP sein. Die Pumpe stoppt im Fehlerfall, es wird zurückgesetzt, wenn der Fehler quittiert wird.

Die Pumpe arbeitet, wenn der Modus aktiviert ist, Der vorgegebene Sollwert ist der Schaltersollwert in CC / min.

Achtung: Der manuelle Modus berücksichtigt die SLR-Sicherheite nicht.

#### 5.6.4. Automatikmodusseite

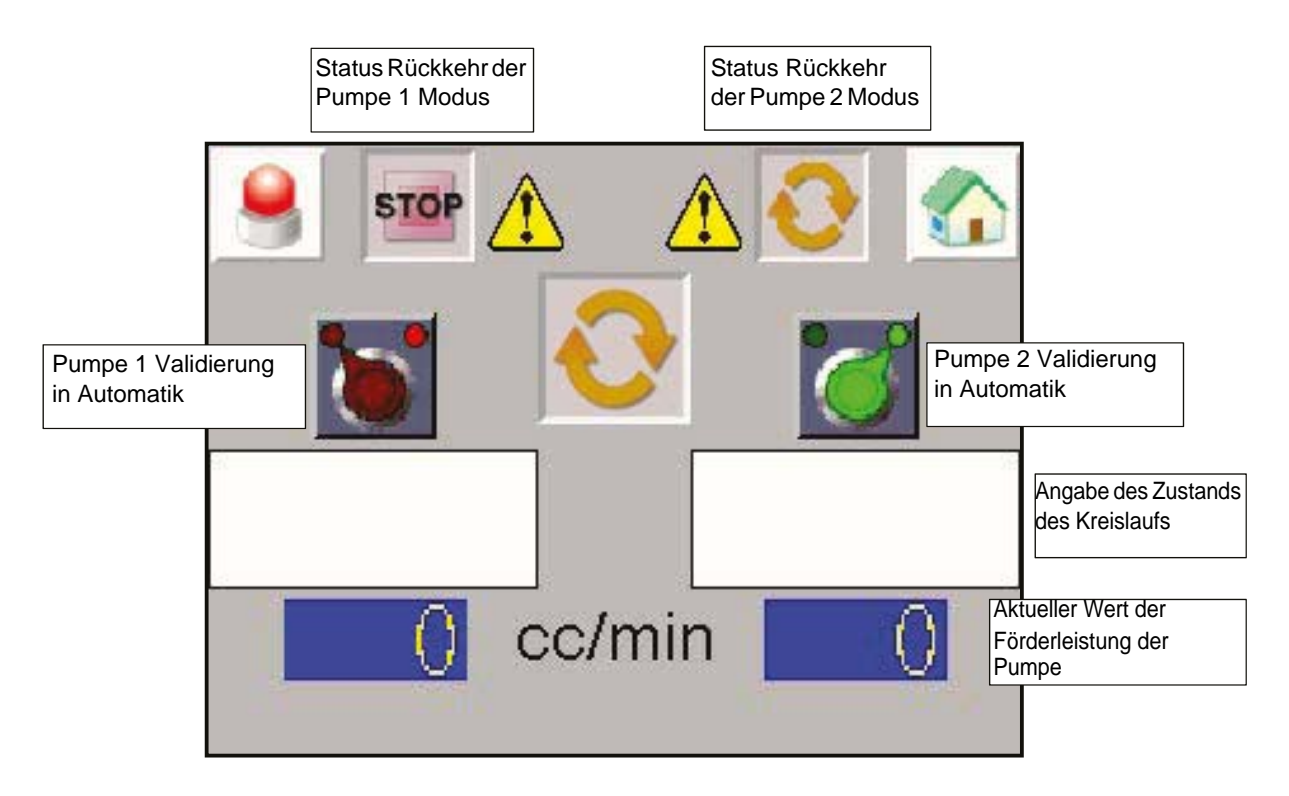

Um den automatischen Modus zu aktivieren, muss die Pumpe zuerst im STOP-Modus sein. Die Pumpe stoppt im Fehlerfall, sie wird zurückgesetzt, wenn der Fehler quittiert wird.

#### Angabe des Zustands des Kreislaufs

| 67 <b>t</b> | Zerstäubung                                                                    |
|-------------|--------------------------------------------------------------------------------|
|             | Angewandter Fluss: Sprüh-Sollwert im Setup-<br>Bildschirm                      |
| <u> </u>    | Reinigung                                                                      |
|             | Angewandter Flow: Spülsollwert im Setup-Bild-<br>schirm                        |
|             | Entleerung                                                                     |
|             | Angewandter Flow: Spülsollwert im Setup-Bild-<br>schirm                        |
|             | STOP:                                                                          |
|             | Wenn das 3-Wege-Ventil EV CC freigegeben ist,<br>wird der Spritzfluss angelegt |
|             | Wenn das 3-Wege-Ventil EV CC nicht                                             |
|             | freigegeben ist: der Durchfluss ist gleich 0 die                               |
|             | Pumpe wird gestoppt                                                            |

#### 5.6.5. Fernsteuerung

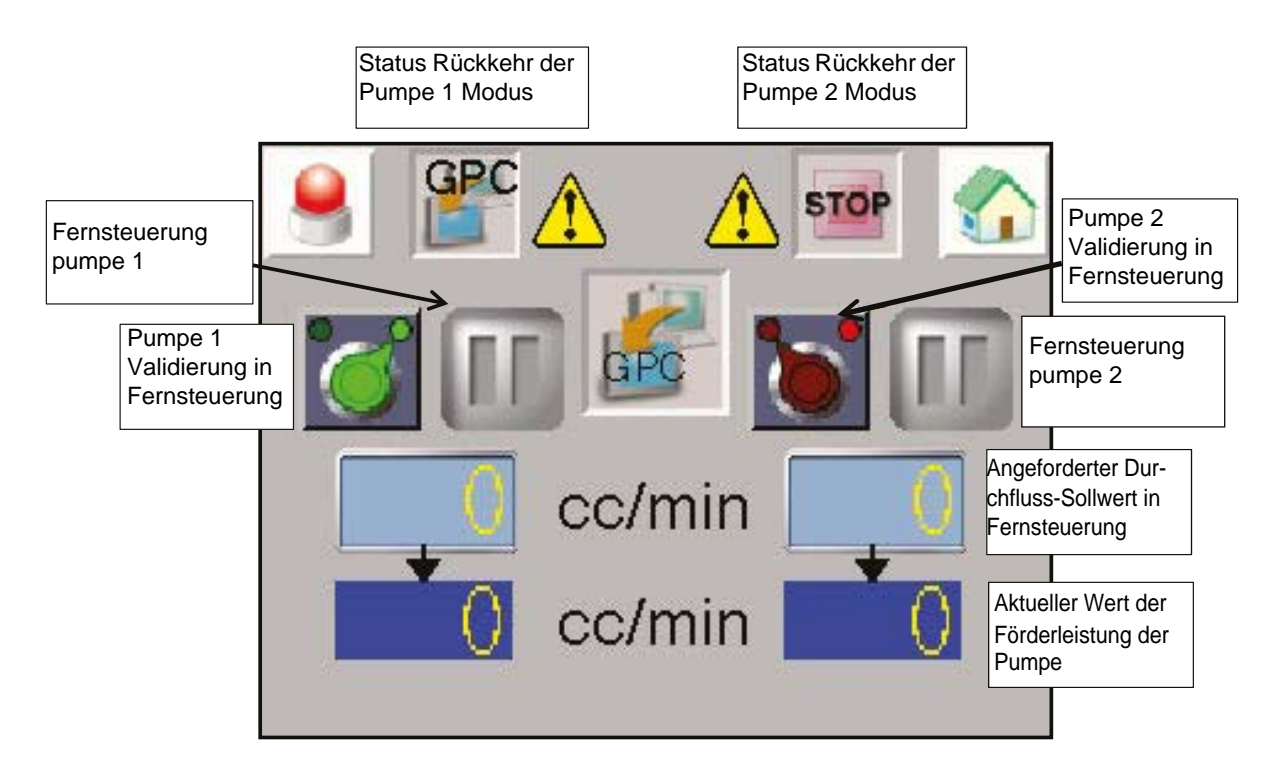

Um die Fernbedienung zu aktivieren, muss die Pumpe zuerst im STOP-Modus sein. Die Pumpe stoppt im Fehlerfall, sie wird zurückgesetzt, wenn der Fehler quittiert wird.

Die Pumpe arbeitet mit externem Befehl (XC2-Stecker). Der angelegte Flow-Sollwert entspricht dem 0-10V externen Signal (XC2-Stecker) 10V entspricht 100% des maximalen Durchflusses.

VORSICHT : Der Fernsteuerung Modus berücksichtigt die SLR-Sicherheite nicht.

5.6.6. Wartungseite

Anzeige der Zustände jedes digitalen Ein- / Ausgangs der Antriebe mit variabler Drehzahl.

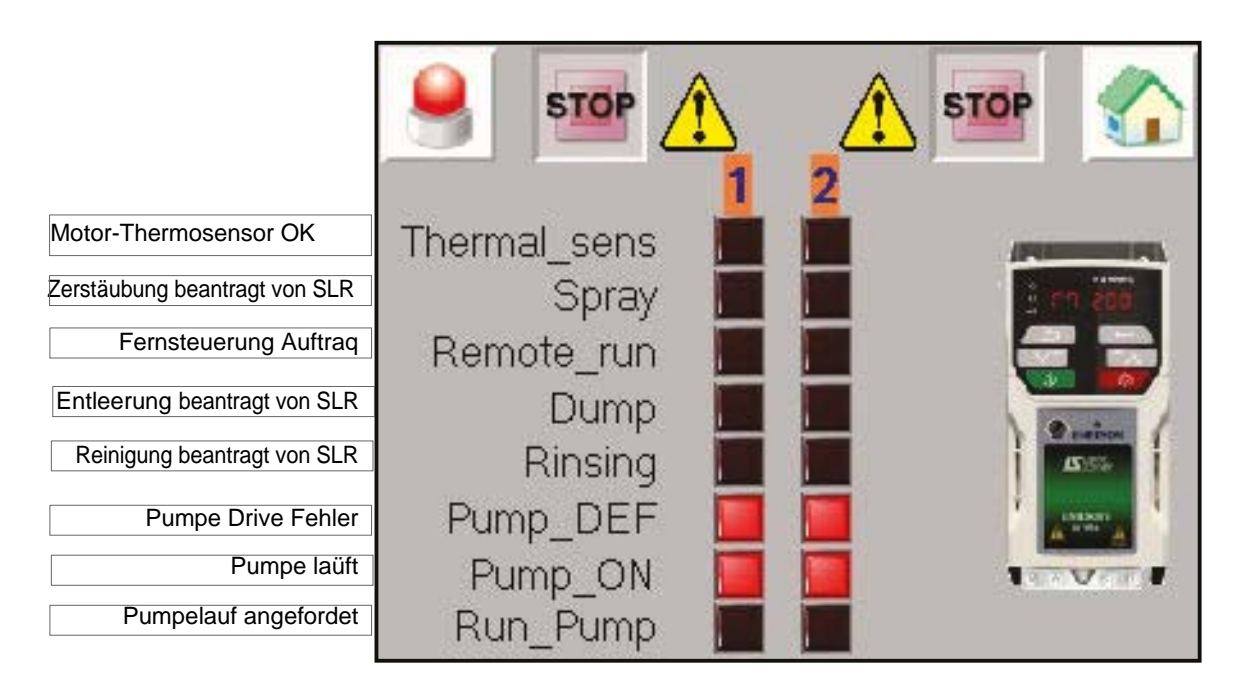

Durch Drücken des Laufwerksbildes ist es möglich, einige Parameter der Laufwerke zu visualisieren und zu modifizieren (mit demselben Passwort wie im Einstellmodus).

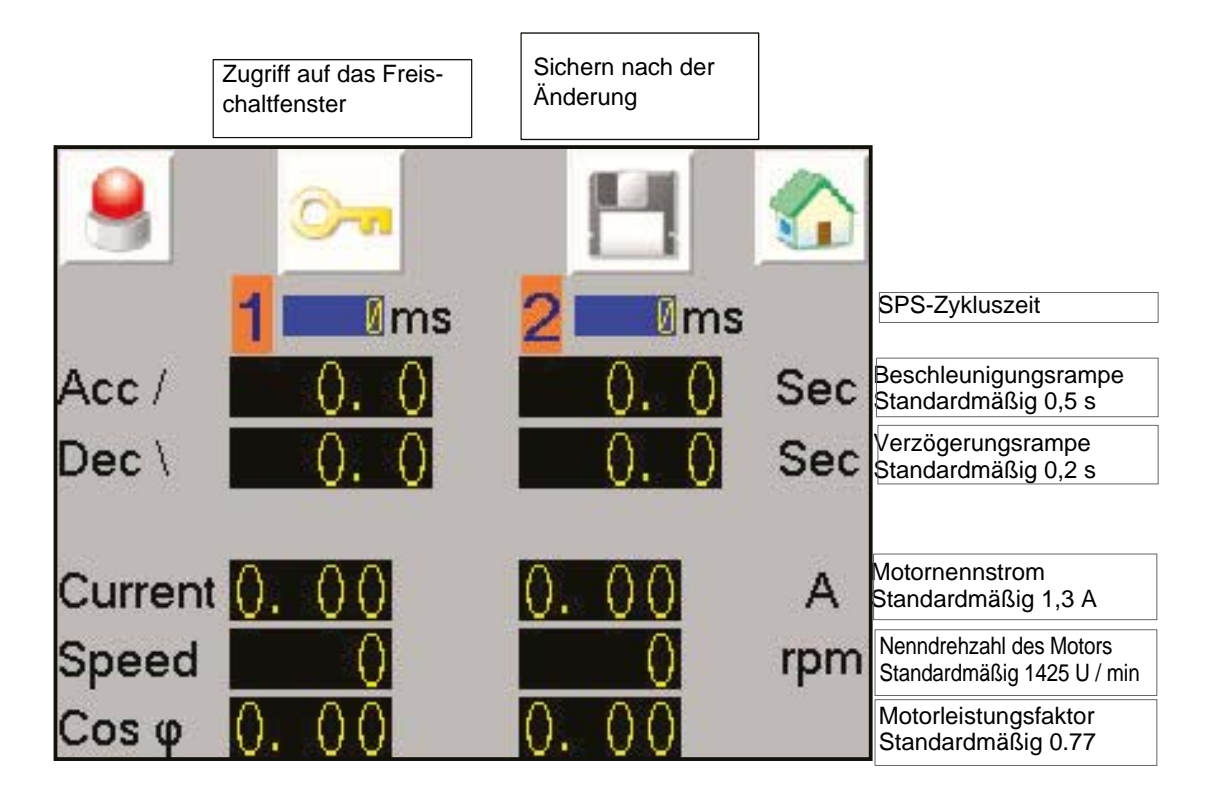

#### 5.6.7. Alarmseite

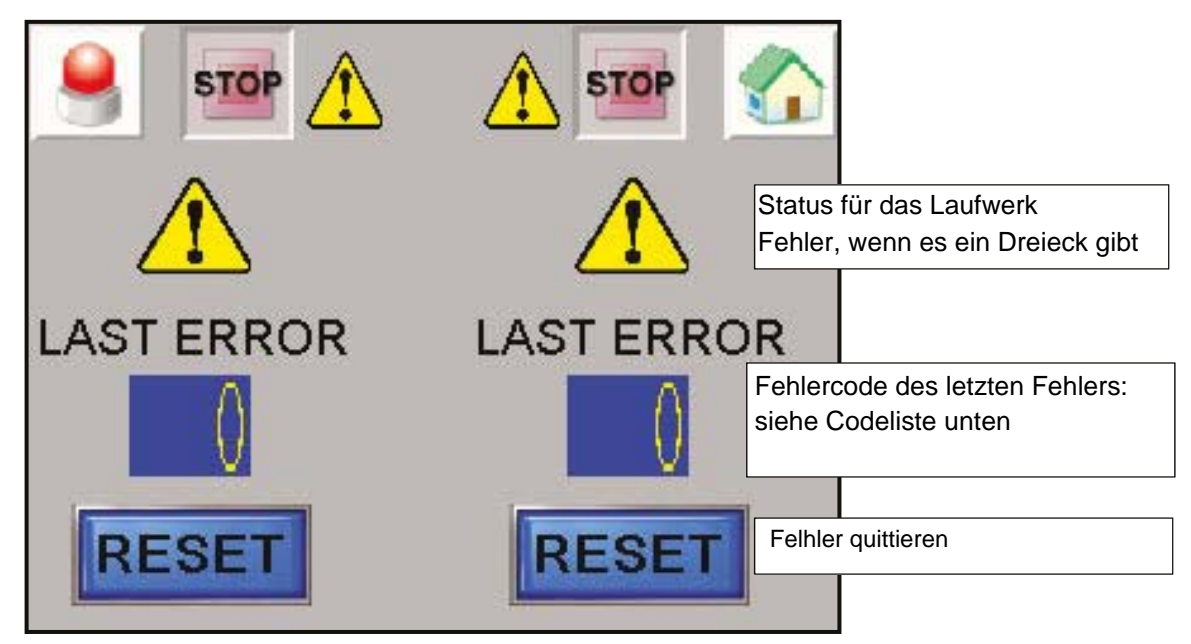

Alle vorhandenen Fehler werden angezeigt und haben einen Fehlercode, der vom Laufwerk gegeben wird.

#### Liste der Fehlercodes für das Laufwerk

## HINWEIS: Code Nr. 6 entspric; ht einem Fehler des Thermosensors und Code 33 entspricht einem nicht angeschlossenen Motor

| N°    | Code  | State                                                                                                  | Mögliche Ursache und empfohlene Maßnahmen                                                                                                    |
|-------|-------|----------------------------------------------------------------------------------------------------|----------------------------------------------------------------------------------------------------|
| 1     | rES   | Spare                                                                                                  |                                                                                                    |
| 2     | OV    | DC bus voltage has<br>exceeded the peak level or<br>maximum continuous level for<br>15 seconds         | <ul><li>Increase deceleration ramp</li><li>Check motor insulation using a insulation tester</li></ul>                                                                                                    |
| 3     | OI.AC | Instantaneous output over<br>current detected                                                          | <ul> <li>Increase acceleration/deceleration rate</li> <li>Check for short circuit on the output cabling</li> <li>Check integrity of the motor insulation using an insulation tester</li> </ul>                                                       |
| 4     | Ol.br | Braking IGBT over current<br>detected: short circuit pro-<br>tection for the braking IGBT<br>activated | over current has been detected in braking IGBT or<br>braking IGBT protection has been activated                                                                                                    |
| 5     | PSU   | Internal power supply fault                                                                            | There is a hardware fault within the drive – return the drive to the supplier                                                                                                    |
| 6     | Et    | An External trip is initiated                                                                          | <ul><li>Check motor temperature</li><li>Check the thermal sensor.</li></ul>                                                                                                    |
| 7     | O.SPd | Motor frequency has<br>exceeded the over fre-<br>quency threshold                                      | Check that a mechanical load is not driving motor                                                                                                    |
| 8     | U.OI  | User OI ac                                                                                             | the output current of the drive exceeds the trip<br>level                                                                                                    |
| 9     | rES   | Spare                                                                                                  |                                                                                                    |
| 10    | th.br | Brake resistor over tempera-<br>ture                                                                   | <ul> <li>Check brake resistor wiring</li> <li>Check braking resistor value is greater than or<br/>equal to the minimum resistance value</li> <li>Check braking resistor insulation</li> </ul>                                                        |
| 11-12 | rES   | Spare                                                                                                  |                                                                                                    |
| 13    | tunE  | Measured inertia has<br>exceeded the parameter<br>range                                                | The drive has tripped during a rotating autotune or mechanical load measurement test.                                                                                                    |
| 14-17 | rES   | Spare                                                                                                  |                                                                                                    |
| 18    | tunS  | Autotune test stopped before completion                                                                | The drive was prevented from completing an<br>autotune test, because either the drive enable or<br>the drive run were removed.<br>Check the drive enable signal (Terminal 11) was<br>active during the autotune                                      |
| 19    | lt.br | Braking resistor overload timed out (12t)                                                              |                                                                                                    |
| 20    | lt.aC | Output current overload<br>timed out (l2t)                                                             | <ul> <li>Ensure the load is not jammed / sticking</li> <li>Check the load on the motor has not changed</li> <li>Tune the motor rated speed parameter (Pr 5.008)<br/>(RFC-A mode only)</li> <li>Ensure the motor rated current is not zero</li> </ul> |

| 21 | O.htl | Inverter over temperature<br>based on thermal model | An IGBT junction over-temperature has been<br>detected based on a software thermal model<br>• Increase acceleration / deceleration rates<br>• Reduce motor load<br>• Check DC bus ripple<br>• Ensure all three input phases are present and bal-<br>anced                                                                                                    |
|----|-------|-----------------------------------------------------|----------------------------------------------------------------------------------------------------|
| 22 | O.htP | Power stage over tempera-<br>ture                   | <ul> <li>Check enclosure / drive fans are still functioning correctly</li> <li>Force the heatsink fans to run at maximum speed</li> <li>Check enclosure ventilation paths</li> <li>Check enclosure door filters</li> <li>Increase ventilation</li> <li>Reduce the drive switching frequency</li> <li>Reduce duty cycle</li> <li>Increase acceleration / deceleration rates</li> <li>Reduce motor load</li> </ul> |
| 23 | rES   | Spare                                               |                                                                                                    |
| 24 | th    | Motor thermistor<br>over-temperature                |                                                                                                    |
| 25 | thS   | Motor thermistor short circuit                      |                                                                                                    |
| 26 | O.Ld1 | Digital output overload                             | <ul> <li>The total current drawn from 24 V user supply or from the digital output has exceeded the limit (Maximum output current from one digital output is 100 mA.)</li> <li>Check total loads on digital outputs</li> <li>Check control wiring is correct</li> <li>Check output wiring is undamaged</li> </ul>                                                                                                 |
| 27 | Oh.dc | DC bus over temperature                             | <ul> <li>A DC bus component over temperature based on<br/>a software thermal model.</li> <li>Check the AC supply voltage balance and levels</li> <li>Check DC bus ripple level</li> <li>Reduce duty cycle</li> <li>Reduce motor load</li> <li>Check the output current stability. If unstable;<br/>Check the motor map settings with motor name-<br/>plate</li> </ul>                                            |
| 28 | cL.A1 | Analog input 1 current loss1                        | The <i>cL.A1</i> trip indicates that a current loss was detected in current mode on Analog input 1 (Terminal 2).                                                                                                    |
| 29 | rES   | Spare                                               |                                                                                                    |
| 30 | SCL   | Control word watchdog has                           |                                                                                                    |
| 31 | EEF   | timed out<br>Default parameters have<br>been loaded | Default parameters have been loaded<br>• Default the drive and perform a reset<br>• Allow sufficient time to perform a save before the<br>supply to the drive is removed<br>• If the trip persists - return drive to supplier                                                                                                    |
| 32 | Ph.Lo | Supply phase loss                                   | <ul> <li>Check the AC supply voltage balance and level<br/>at full load</li> <li>Check the DC bus ripple level with an isolated<br/>oscilloscope</li> <li>Check the output current stability</li> <li>Reduce the duty cycle</li> <li>Reduce the motor load</li> </ul>                                                                                                    |

| -     | 1     |                                                                                                    |                                                                                                    |
|-------|-------|----------------------------------------------------------------------------------------------------|----------------------------------------------------------------------------------------------------|
| 33    | rS    | Measured resistance has<br>exceeded the parameter<br>range                                                                                                    | <ul> <li>Check the motor cable / connections</li> <li>Check the integrity of the motor stator winding</li> <li>Check the motor phase to phase resistance at the drive and motor terminals</li> <li>Ensure the stator resistance of the motor falls within the range of the drive model</li> </ul>                                                                                                    |
| 34    | Pad   | Keypad has been removed<br>when the drive is receiving<br>the reference from the key-<br>pad                                                                                                    |                                                                                                    |
| 35    | CL.bt | Trip initiated from the <i>Control Word</i> (06.042)                                                                                                    |                                                                                                    |
| 36    | U.S   | <ul> <li>Perform a user save in Pr mm.000 to the trip doesn't occur the next time the powered up.</li> <li>Ensure that the drive has enough time plete the save before removing the powered to be a save before removing the powered to be a save before removing to be a save before removing to be a save before removing to be a save before removing to be a save before removing to be a save before removing to be a save before removing to be a save before removing to be a save before removing to be a save before removing to be a save before removing to be a save before removing to be a save before removi</li></ul> |                                                                                                    |
| 37    | Pd.S  | Power down save error• Perform a 1001 save in Pr mm.000 to ensu<br>the trip doesn't occur the next time the driv<br>powered up.                                                                                                    |                                                                                                    |
| 38-39 | rES   | Spare                                                                                                    |                                                                                                    |
| 90    | LF.Er | Communication has been<br>lost / errors detected<br>between power, control and<br>rectifier modules                                                                                                    | • Hardware fault - contact the supplier of the drive.                                                                                                    |
| 91    | US.24 | User 24 V supply is not present<br>on the adaptor interface ter-<br>minals (1,2)                                                                                                    | • Ensure the user 24 V supply is present on the user terminals on the adaptor interface.                                                                                                    |
| 92    | Ol.Sn | Snubber over-current detec-<br>ted                                                                                                    | <ul> <li>Ensure the internal EMC filter is installed</li> <li>Ensure the motor cable length does not exceed<br/>the maximum for selected switching frequency</li> <li>Check for supply voltage imbalance</li> <li>Check for supply disturbance such as notching<br/>from a DC drive</li> <li>Check the motor and motor cable insulation with<br/>a Megger</li> <li>Install a output line reactor or sinusoidal filter</li> </ul> |
| 93    | Pb.Er | Communication has been<br>lost / errors detected<br>between power control                                                                                                    | Hardware fault – Contact the supplier of the drive                                                                                                    |
| 94-96 | rES   | Spare                                                                                                    |                                                                                                    |
| 97    | d.Ch  | Drive parameters are being changed                                                                                                    | Ensure the drive is not enabled when defaults are<br>being loaded                                                                                                    |
| 98    | Out.P | Output phase loss detected                                                                                                    | Check motor and drive connections                                                                                                    |
| 99    | rES   | Spare                                                                                                    |                                                                                                    |
| 100   | rESEt | Reset drive                                                                                                    |                                                                                                    |
| 101   | Oh.br | Braking IGBT over-tempera-<br>ture                                                                                                    | Check braking resistor value is greater than or equal to the minimum resistance value                                                                                                    |

| 102         | Oht.r | Rectifier over temperature                                                                                            | <ul> <li>Check the motor and motor cable insulation with<br/>an insulation tester</li> <li>Fit an output line reactor or sinusoidal filter</li> <li>Force the heatsink fans to run at maximum speed<br/>by setting Pr 06.045 = 1</li> <li>Check enclosure / drive fans are still functioning<br/>correctly</li> <li>Check enclosure ventilation paths</li> <li>Increase acceleration / deceleration rates</li> <li>Reduce duty cycle</li> <li>Reduce motor load</li> </ul> |
|-------------|-------|----------------------------------------------------------------------------------------------------|----------------------------------------------------------------------------------------------------|
| 103-<br>108 | rES   | Spare                                                                                                    |                                                                                                    |
| 109         | Ol.dc | Power module over current<br>detected from IGBT on state<br>voltage monitoring                                        | <ul> <li>The short circuit protection for the drive output stage has been activated.</li> <li>Disconnect the motor cable at the drive end and check the motor and cable insulation with an insulation tester</li> <li>Replace the drive</li> </ul>                                                                                                    |
| 110-<br>172 | rES   | Spare                                                                                                    |                                                                                                    |
| 173         | FAN.F | Fan fail                                                                                                    | <ul> <li>Check that the fan is fitted and connected correctly.</li> <li>Check that the fan is not obstructed.</li> <li>Contact the supplier of the drive to replace the fan</li> </ul>                                                                                                    |
| 174         | C.SI  | NV Media Card trip; Option module file transfer has failed                                                            |                                                                                                    |
| 175         | C.Pr  | NV Media Card data blocks<br>are not compatible with the<br>drive derivative                                          |                                                                                                    |
| 176         | rES   | Spare                                                                                                    |                                                                                                    |
| 177         | C.bt  | The Menu 0 parameter modi-<br>fication cannot be saved to<br>the NV Media Card                                        |                                                                                                    |
| 178         | C.by  | NV Media Card cannot be<br>accessed as it is being<br>accessed by an option mod-<br>ule                               |                                                                                                    |
| 179         | C.d.E | NV Media Card data loca-<br>tion already contains data                                                                |                                                                                                    |
| 180         | C.OPt | NV Media Card trip; option<br>modules installed are differ-<br>ent between source drive<br>and destination drive      |                                                                                                    |
| 181         | C.rdo | NV Media Card has the Read<br>Only bit set                                                                            |                                                                                                    |
| 182         | C.Err | NV Media Card data struc-<br>ture error                                                                               |                                                                                                    |
| 183         | C.dAT | NV Media Card data not found                                                                                          |                                                                                                    |
| 184         | C.Ful | NV Media Card full                                                                                                    |                                                                                                    |
| 185         | C.Acc | NV Media Card Write fail                                                                                              |                                                                                                    |
| 186         | C.rtg | NV Media Card Trip; The volt-<br>age and / or current rating of<br>the source and destination<br>drives are different |                                                                                                    |

Aktualisierungszeichen : E - July 2017

| 187         | C.tyP | NV Media Card parameter<br>set not compatible with cur-<br>rent drive mode |                                                                                                    |
|-------------|-------|----------------------------------------------------------------------------|----------------------------------------------------------------------------------------------------|
| 188         | C.cPR | NV Media Card file/data is<br>different to the one in the<br>drive         |                                                                                                    |
| 189         | OI.A1 | Analog input 1 over-current                                                | Current input on analog input 1 exceeds 24mA.                                                                                                    |
| 190-<br>198 | rES   | Spare                                                                      |                                                                                                    |
| 199         | dESt  | Two or more parameters are writing to the same destina-<br>tion parameter. | Set Pr mm.000 to 'Destinations' or 12001 and<br>check all visible parameters in all menus for param-<br>eter write conflicts                                                                                                    |
| 200         | SL.HF | Option module 1 hardware<br>fault                                          | <ul> <li>Ensure the option module is installed correctly</li> <li>Replace the option module</li> <li>Replace the drive</li> </ul>                                                                                                    |
| 201         | SL.To | Option module watchdog<br>function service error                           | Replace the option module                                                                                                    |
| 202         | SL.Er | Option module in option slot 1<br>has detected a fault                     |                                                                                                    |
| 203         | SL.Nf | Option module in option slot 1<br>has been removed                         | <ul> <li>Ensure the option module is installed correctly.</li> <li>Re-install the option module.</li> <li>To confirm that the removed option module is no<br/>longer required perform a save function in Pr<br/>mm.000.</li> </ul>                                                                                   |
| 204         | SL.dF | Option module in option slot 1<br>has changed                              | <ul> <li>Turn off the power, ensure the correct option<br/>module is installed in the option slot and re-apply<br/>the power.</li> <li>Confirm that the currently installed option module<br/>is correct, ensure option module parameters are<br/>set correctly and<br/>perform a user save in Pr mm.000.</li> </ul> |
| 205-<br>214 | rES   | Spare                                                                      |                                                                                                    |
| 215         | OPt.d | Option module does not<br>acknowledge during drive<br>mode changeover      |                                                                                                    |
| 217-<br>216 | rES   | Spare                                                                      |                                                                                                    |
| 218         | tH.Fb | Internal thermistor has failed                                             | Hardware fault - Contact the supplier of the drive                                                                                                    |
| 219         | Oht.c | Control stage over-tempera-<br>ture                                        | This trip indicates that a control stage over-temper-<br>ature has been detected if Cooling Fan control<br>(06.045) = 0.<br>Increase ventilation by setting Cooling Fan control<br>(06.045) > 0.                                                                                                    |
| 220         | P.dAt | Power system configuration data error                                      | Hardware fault - Contact the supplier of the drive                                                                                                    |
| 221         | St.HF | Hardware trip has occurred<br>during last power down                       | Enter 1299 in Pr mm.000 and press reset to clear the trip                                                                                                    |
| 222-<br>224 | rES   | Spare                                                                      |                                                                                                    |
| 225         | Cur.O | Current feedback offset error                                              | <ul> <li>The current offset is too large to be trimmed.</li> <li>Ensure that there is no possibility of current flowing in the output phases of the drive when the drive is not enabled</li> <li>Hardware fault - Contact the supplier of the drive</li> </ul>                                                       |

| 226         | So.St  | Soft start relay failed to close, soft start monitor failed | Hardware fault - Contact the supplier of the drive                                                                                                    |
|-------------|--------|-------------------------------------------------------------|----------------------------------------------------------------------------------------------------|
| 227         | r.ALL  | RAM allocation error                                        |                                                                                                    |
| 228         | OI.SC  | Output phase short-circuit                                  | Over-current detected on drive output when<br>enabled. Possible motor earth fault.<br>• Check for short circuit on the output cabling<br>• Check integrity of the motor insulation using an<br>insulation tester<br>• Is the motor cable length within limits for the<br>frame size? |
| 229-<br>230 | rES    | Spare                                                       |                                                                                                    |
| 231         | Cur.c  | Current calibration range                                   | Current calibration range error.                                                                                                    |
| 232         | dr.CF  | Drive configuration                                         | The hardware ID does not match the user software ID.                                                                                                    |
| 233-<br>234 | rES    | Spare                                                       |                                                                                                    |
| 235         | Pb.HF  | Power board HF                                              | Hardware fault - Contact the supplier of the drive                                                                                                    |
| 236         | No.PS  | No power board                                              | No communication between the power and<br>control boards.<br>• Check connection between power and control<br>board.                                                                                                    |
| 237         | Fl.In  | Firmware Incompatibility                                    | The user firmware is incompatible with the power<br>firmware.<br>Re-program the drive with the latest version of the<br>drive firmware for Unidrive M200.                                                                                                    |
| 238-<br>244 | rES    | Spare                                                       |                                                                                                    |
| 245         | Pb.bt  | Power board is in bootloader mode                           |                                                                                                    |
| 246         | dEr.e  | Derivative file error                                       |                                                                                                    |
| 247         | Fi .ch | File changed                                                | Power cycle the drive                                                                                                    |
| 248         | dEr.I  | Derivative product image error                              | Contact the supplier of the drive                                                                                                    |
| 249         | rES    | Spare                                                       |                                                                                                    |
| 250         | r.b.ht | Hot rectifier/brake                                         | Over-temperature detected on input rectifier or braking IGBT.                                                                                                    |
| 251-<br>254 | rES    | Spare                                                       |                                                                                                    |
| 255         | rSt.L  |                                                             |                                                                                                    |

#### 6. Funktionsprinzip mit dem Modul PFS (Product Flush Selection)

Das PFS-Modul wird verwendet, um den Farbwechsel in einem bis zwei Kreisläufen und bis zu 6 Farben pro Kreislauf zu verwalten.

#### Parametrierung (mindestens):

- Anzahl der Kreisläufe (1 oder 2).
- Anzahl der Farben pro Kreislauf (höchstens 6).
- Verwendung oder Nichtverwendung der Zahnradpumpe.
- Verzögerung für Sequenzen Spülung, Entleerung, Kopfspülung und Auffüllen.

#### Betriebsmodus:

Das PFS-Modul stellt Farbwechsel im halbautomatischen Modus sicher.

Die für die Farbwechsel benötigten Sequenzen werden vom SBOX-Modul aus gestartet und anschließend durch den PFS validiert und behandelt.

Es gibt einen manuellen Modus, der es ermöglicht, alle Sequenzen zu trennen.

Durch einen Fehler des Moduls werden die Zerstäubungsphasen beendet.

#### 6.1. Gesamtüberblick

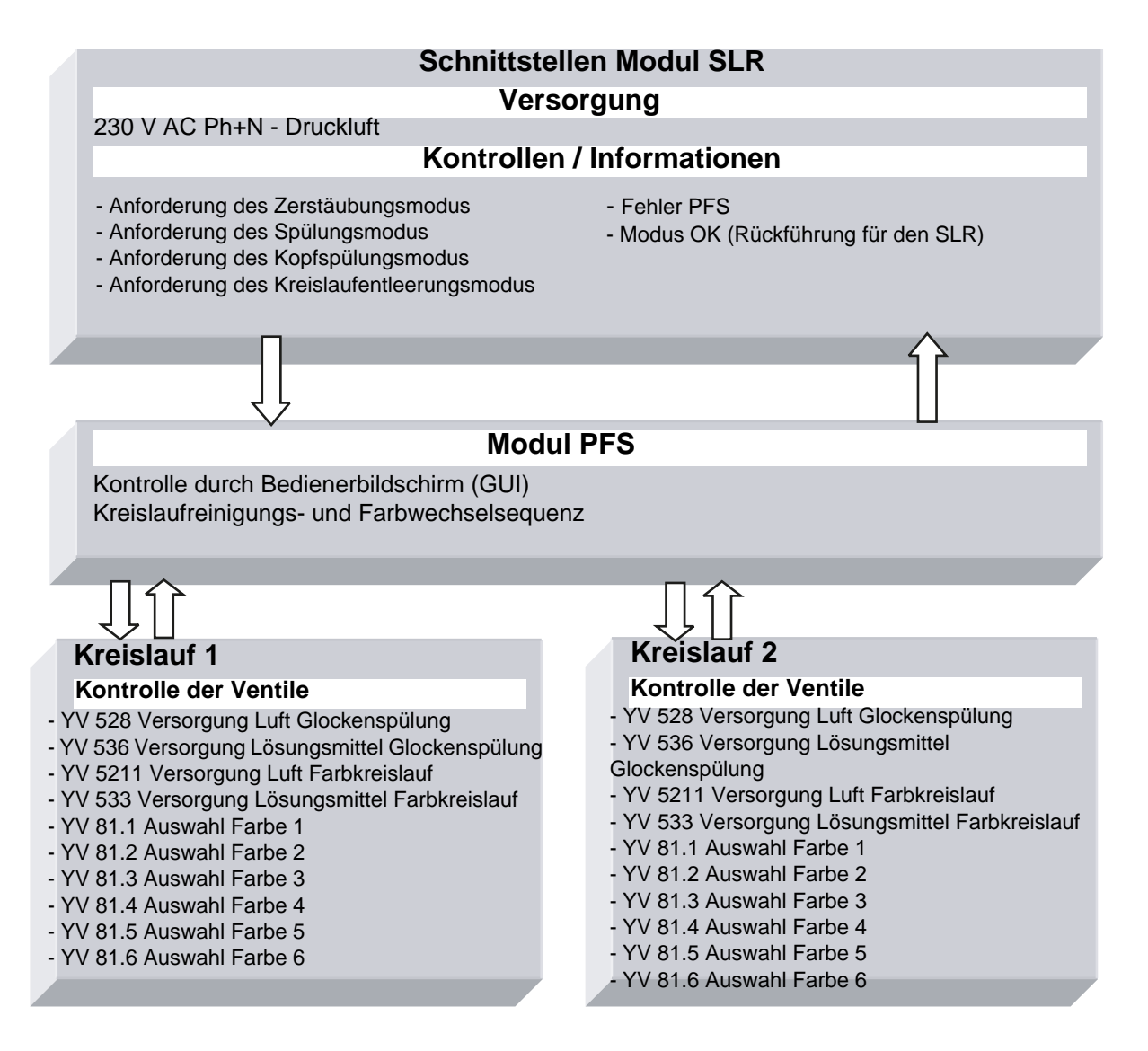

#### 6.2. Einschalten

Das PFS-Modul wird mit 230 V AC versorgt, wenn das SLR-Modul in Betrieb ist. Die interne Versorgung 24 V DC ist in Betrieb und der Kontrollbildschirm funktioniert.

#### 6.3. Betriebsmodi

Das PFS-Modul wird von der Benutzerschnittstelle (GUI) am Touchscreen aus kontrolliert. Es gibt 3 Betriebsmodi für jeden Kreislauf:

- STOP
- MANUELL
- AUTO

Alle Betriebsbefehle stammen von der Master-S-BOX.

Im lokalen Modus
 SLR
 SLR
 am SLR-Modul

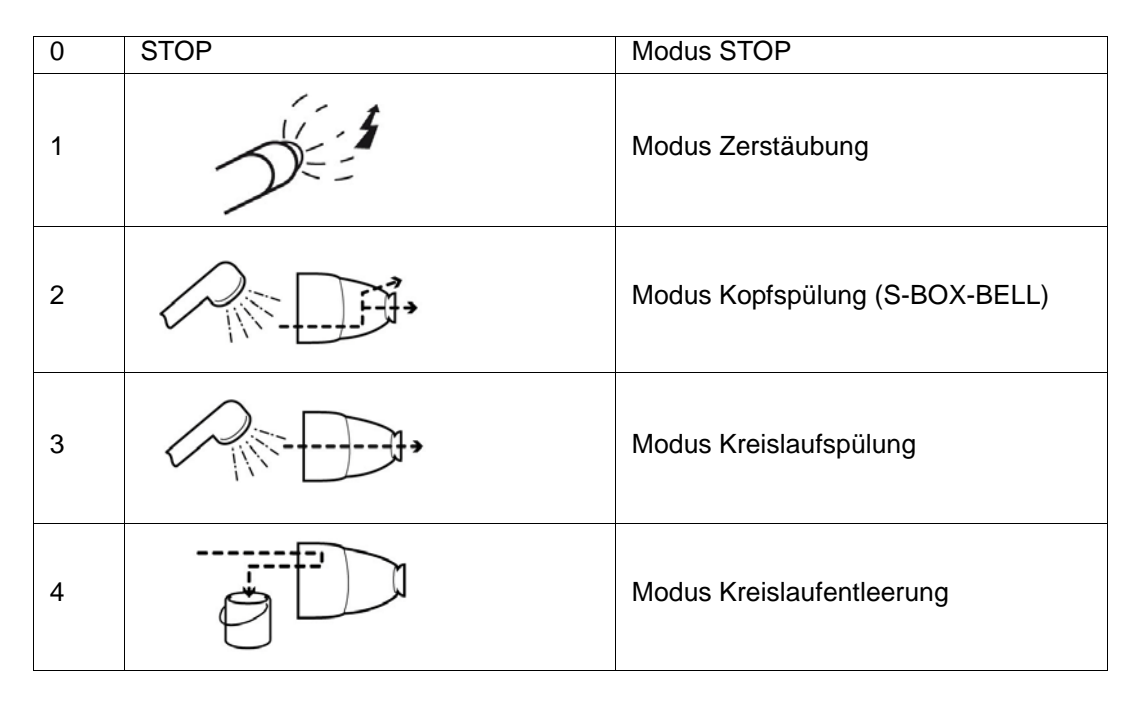

Im Fernsteuerungsmodus
 SLR
 Am SLR-Modul

Gilt nur für Zerstäubungsanforderungen.

#### 6.4. Hauptsächliche Schnittstellen

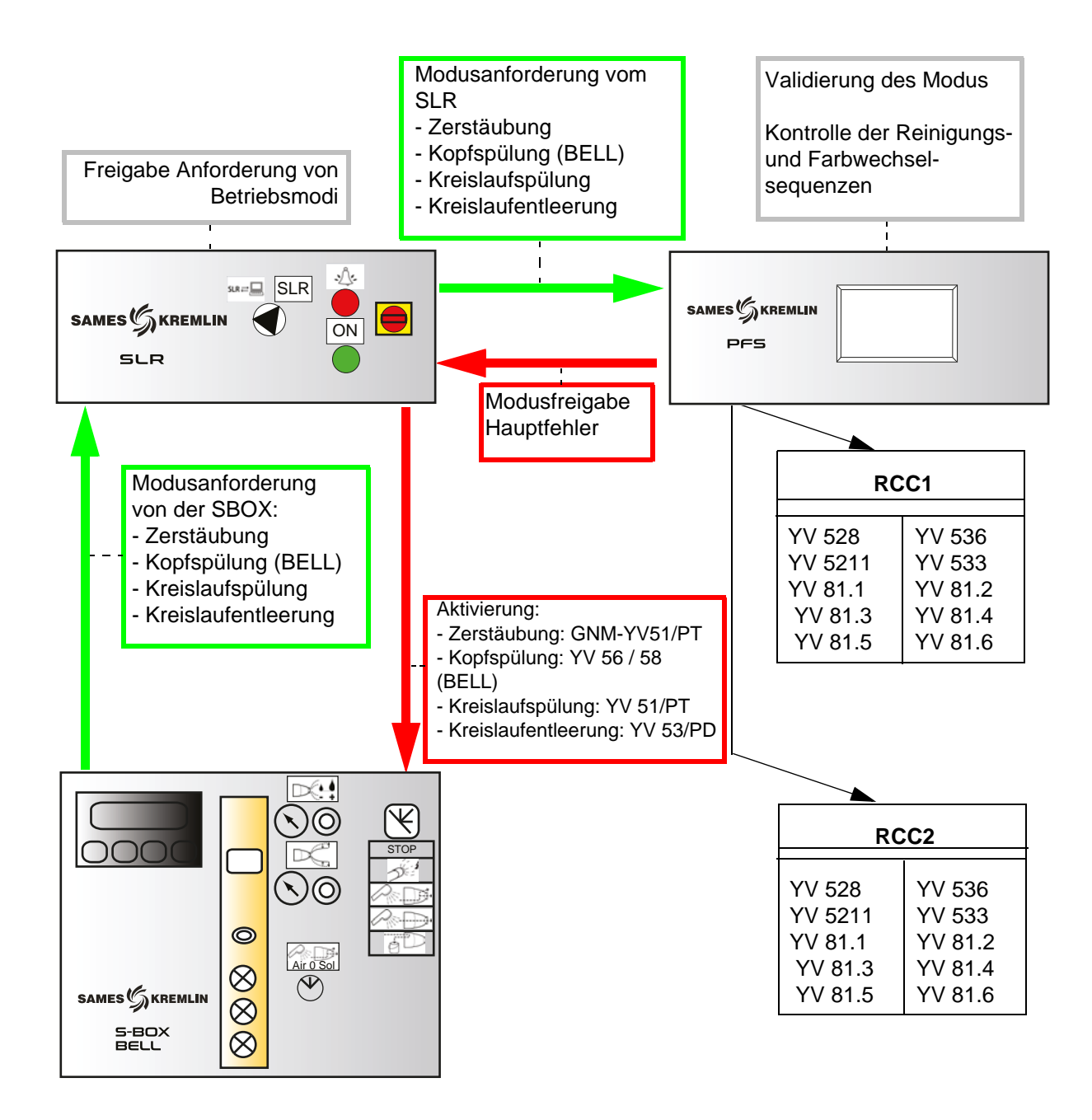

#### 6.5. Funktionslogik

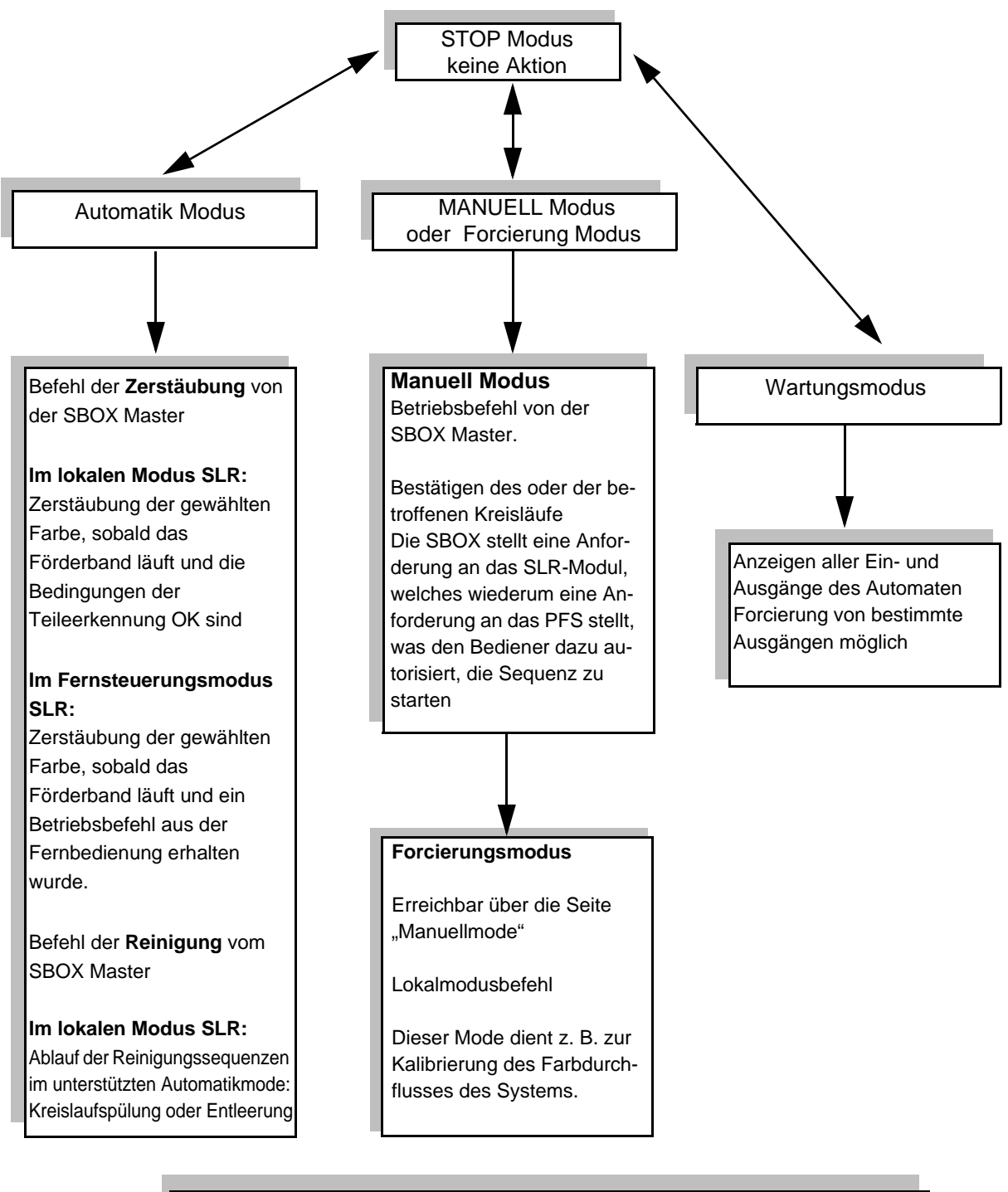

#### KONFIGURATION DER KREISLÄUFE:

Bei Verwendung von Zahnradpumpen bleiben die Sequenzen des PFS-Moduls die selben. Die Ventile für die Kreislaufspülung, die Kreislaufentleerung und die Kreislauffüllung werden nur dann gesteuert, wenn die Pumpen in Betrieb sind.

Aktualisierungszeichen : E - July 2017

#### 6.6. GUI-Seiten

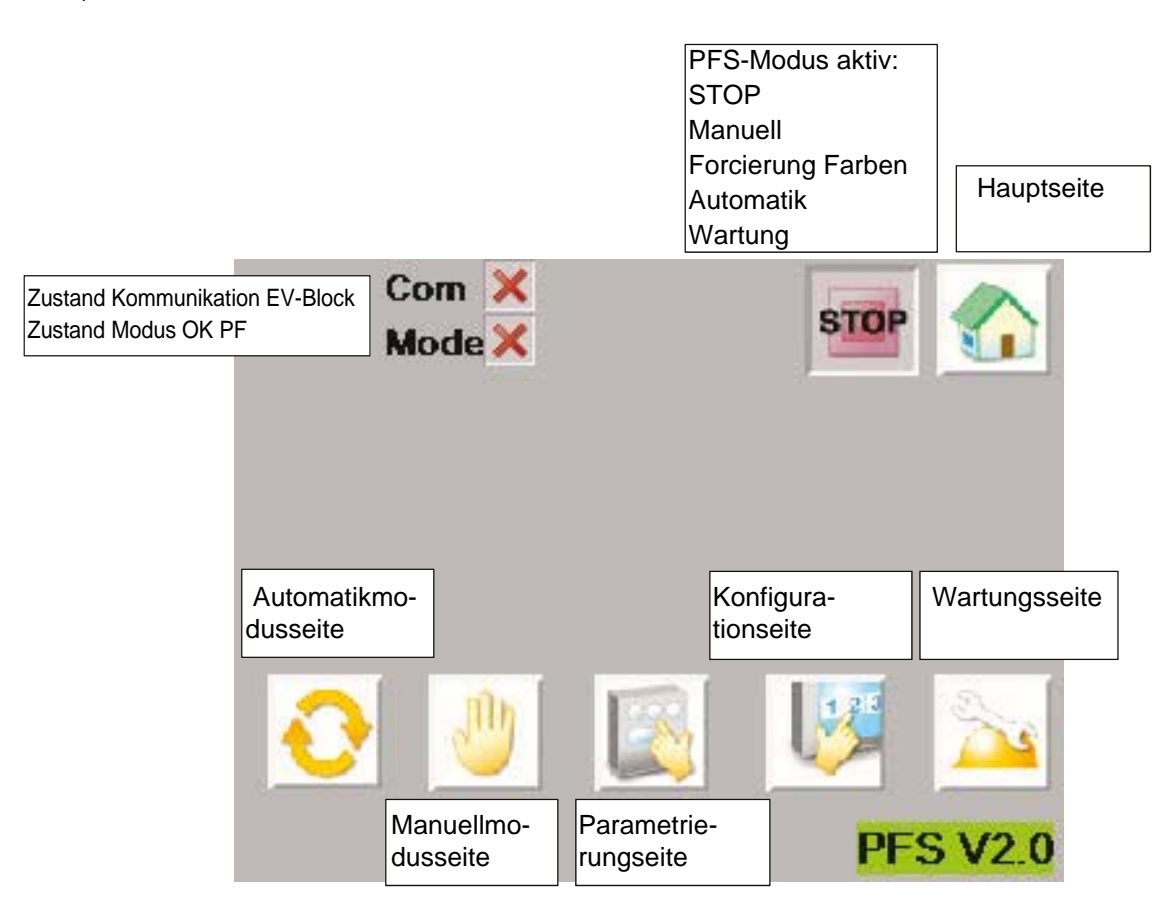

Die obere Leiste ist bei mehreren Ansichten derselbe.

Wenn der Kommunikationszustand mit dem EV-Block nicht betriebsbereit ist (rotes Kreuz), wird dem SLR ein Fehler gemeldet, um die Zerstäubung zu stoppen. Die Kommunikation auf der Ebene des EV-Blocks muss überprüft und dann das PFS-Modul neu gestartet werden, um die Kommunikation zu initialisieren.

Der Zustand Modus OK PFS wechselt nur dann nach grün, wenn der Bediener eine vom SLR-Modul kommende Zerstäubungs- oder Reinigungsanforderung bestätigt. Das ist das Bild der PFS-Autorisierung, die an das SLR-Modul geschickt wird.

#### 6.6.2. Konfigurationsseite

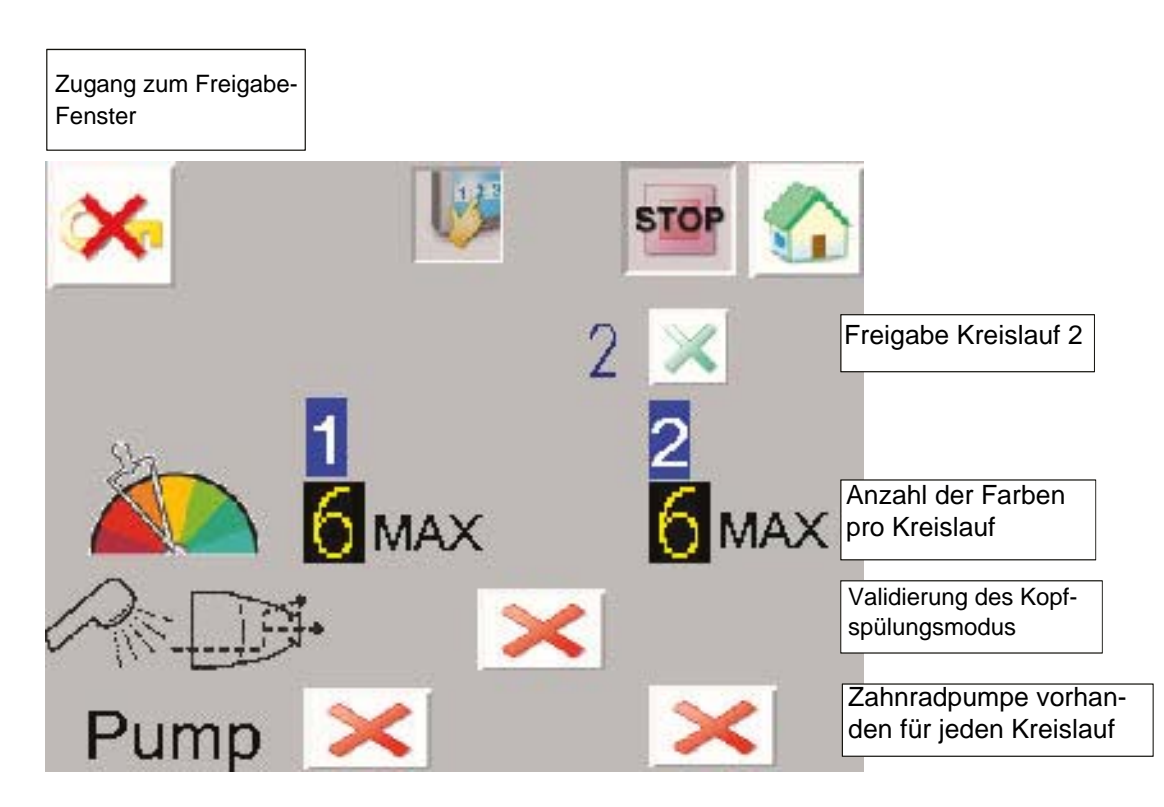

Auf dieser Seite muss der Bediener die Konfiguration der Anlage eingeben:

- Anzahl der Kreisläufe: 1 oder 2
- Anzahl der Farben im Kreislauf 1: 1 bis 6
- Anzahl der Farben im Kreislauf 2: 1 bis 6
- Bestätigung Modus Kreislaufspülung: wenn aktiviert, wird der Kreislaufspülungmodus durch automatische Reinigungssequenz angefordet (<u>Siehe § 6.6.6 Seite 57</u>). Mit einem Modul SBOX-2-GUN, darf man also diese Modus nicht für rechtsgültig erklären.
- Zahnradpumpe vorhanden oder nicht für jeden Kreislauf.

#### Zugriff auf das Freischaltfenster:

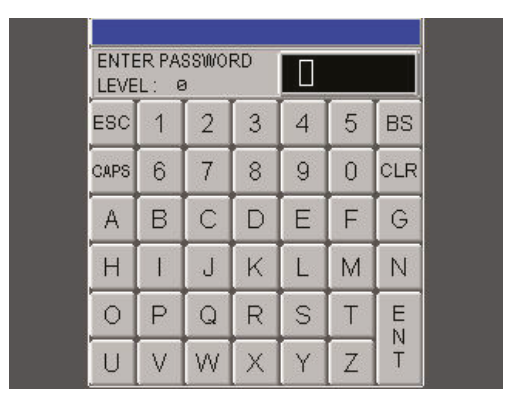

Um das Setup zu ändern, muss ein Passwort eingegeben werden

User ID: ADMIN (Tastatur in Standardeinstellung auf Großbuchstaben eingestellt) Password: ADMIN

Wenn der Zugriff erlaubt ist, wird der Schlüssel nicht mehr durchgestrichen

Der Zugriff ist für einige Minuten erlaubt, auch wenn der Benutzer den Bildschirm wechselt.

#### 6.6.3. Parametrierungsseite

#### Kreislauf 1

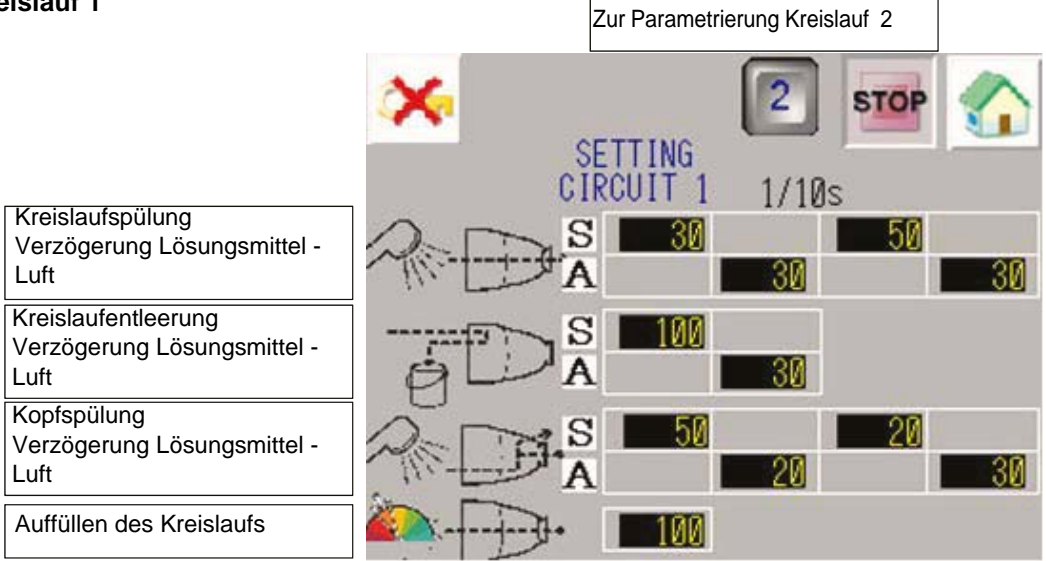

#### Kreislauf 2

|                                                            | Kopieren der Parameter<br>Kreislauf 1 nach Kreislauf 2 | Zur Parametrierung<br>Kreislauf 1 |
|------------------------------------------------------------|--------------------------------------------------------|-----------------------------------|
|                                                            | × 1>2                                                  | T STOP                            |
| Kreislaufspülung                                           | CIRCUIT 2                                              | 1/10s                             |
| Verzögerung Lösungsmittel -<br>Luft                        |                                                        | 50<br>30 30                       |
| Kreislaufentleerung<br>Verzögerung Lösungsmittel -<br>Luft | aDA ■100                                               | 30                                |
| Kopfspülung<br>Verzögerung Lösungsmittel -<br>Luft         | A DA                                                   | 20                                |
| Auffüllen des Kreislaufs                                   | <u>کې</u>                                              |                                   |

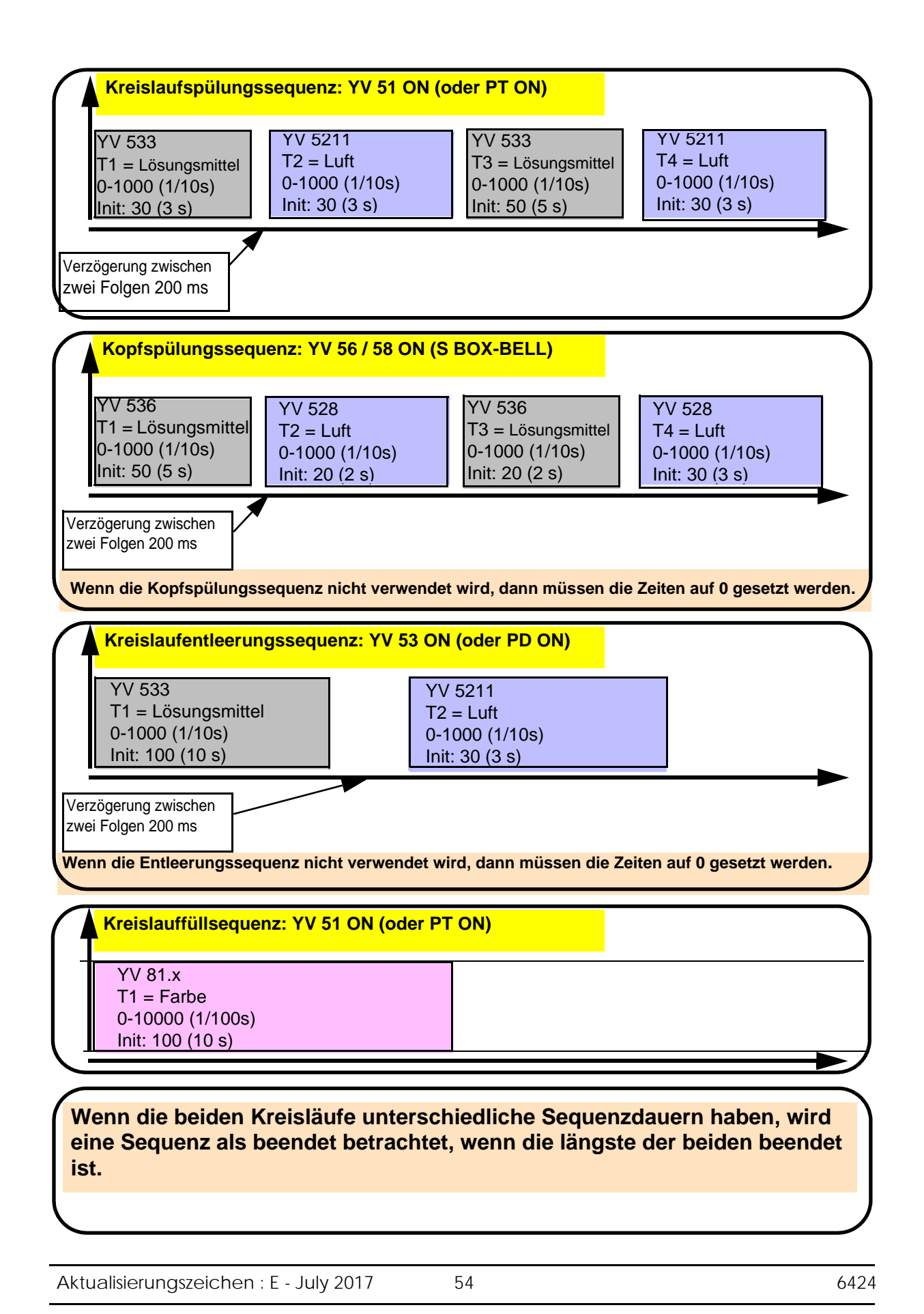

#### 6.6.4. Manuellmodusseite

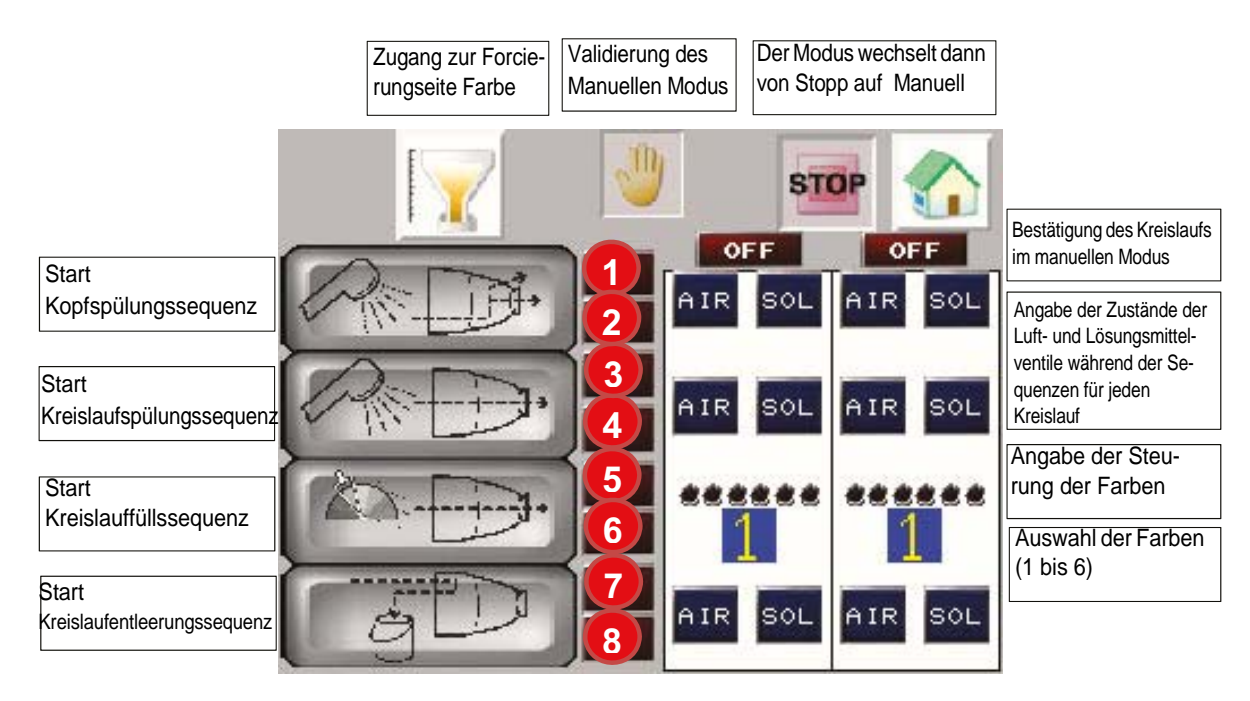

|   | Aktiviert:                                               |
|---|----------------------------------------------------------|
| 1 | Anforderung Kopfspülung von SBOX                         |
|   | Aktiviert:                                               |
| 2 | Kopfspülung wird ausgeführt                              |
|   | Aktiviert:                                               |
| 3 | Anforderung Kreislaufspülung von SBOX                    |
|   | Aktiviert:                                               |
| 4 | Kreislaufspülung wird ausgeführt                         |
|   | Aktiviert:                                               |
| 5 | Anforderung Kreislaufspülung von SBOX (siehe<br>Hinweis) |
|   | Aktiviert:                                               |
| 6 | Kreislauf wird aufgefüllt                                |
|   | Aktiviert:                                               |
| 7 | Anforderung Kreislaufentleerung von SBOX                 |
|   | Aktiviert:                                               |
| 8 | Kreislauf wird entleert                                  |

Im Modus MANUELL kann jede Sequenz ausgeführt werden.

Der betreffende Kreislauf oder die betreffenden Kreisläufe müssen validiert werden (Kreislauf 1 oder 2 ON/OFF).

Die Sequenzanforderung muss von der Master-SBOX an das SLR-Modul gesendet werden, anschließend übertragt das SLR-Modul die Anforderung an den PFS, falls die Bedingungen erfüllt sind, und die entsprechende Kontrollleuchte geht an.

Aktualisierungszeichen : E - July 2017

Der Bediener kann die entsprechende Sequenz vom Bildschirm des PFS-Moduls aus starten und die Kontrollleuchte des Modusschalters am SLR-Modul geht an.

**Hinweis**: Im Fall des Auffüllens des Kreislaufs muss zuvor die gewünschte Farbe gewählt, vom S-BOX-Modul aus die Kreislaufspülung angefordert und anschließend die Kreislauffüllsequenz vom PFS-Modul aus gestartet werden (das SLR-Modul öffnet das Ventil YV51 (oder PT) des angeforderten Kreislaufs oder der angeforderten Kreisläufe).

Um in den Stopp-Modus zurückzukehren, muss der manuelle Modus über die manuelle Validierungstaste deaktiviert werden.

#### 6.6.5. Forcierungsseite

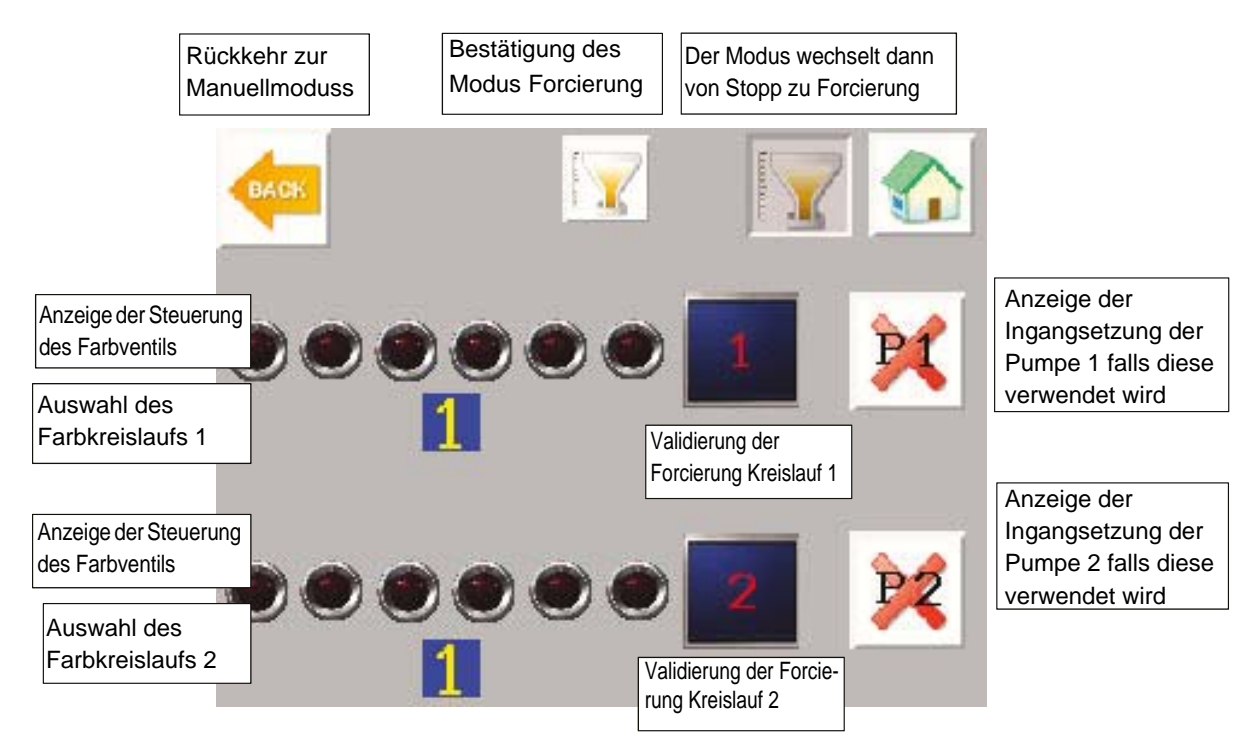

Dieser Modus dient hauptsächlich zur **Kalibrierung des Farbdurchflusses** des Systems. Es gibt keine Interaktion mit dem SLR-Modul.

#### Konfiguration der Kreisläufe:

- Keine Zahnradpumpe: bei der Validierung des Betriebsmodus Forcierung wird das ausgewählte Farbventil aktiviert und bei Stoppanforderung der Forcierung deaktiviert.
- Zahnradpumpe vorhanden: die Forcierung ist nur dann wirksam, wenn die Pumpen in Betrieb sind

Um in den Stopp-Modus zurückzukehren, muss der Forcierungs-Modus über die Validierungstaste Forcierung deaktiviert werden

#### 6.6.6. Automatiksequenzseite

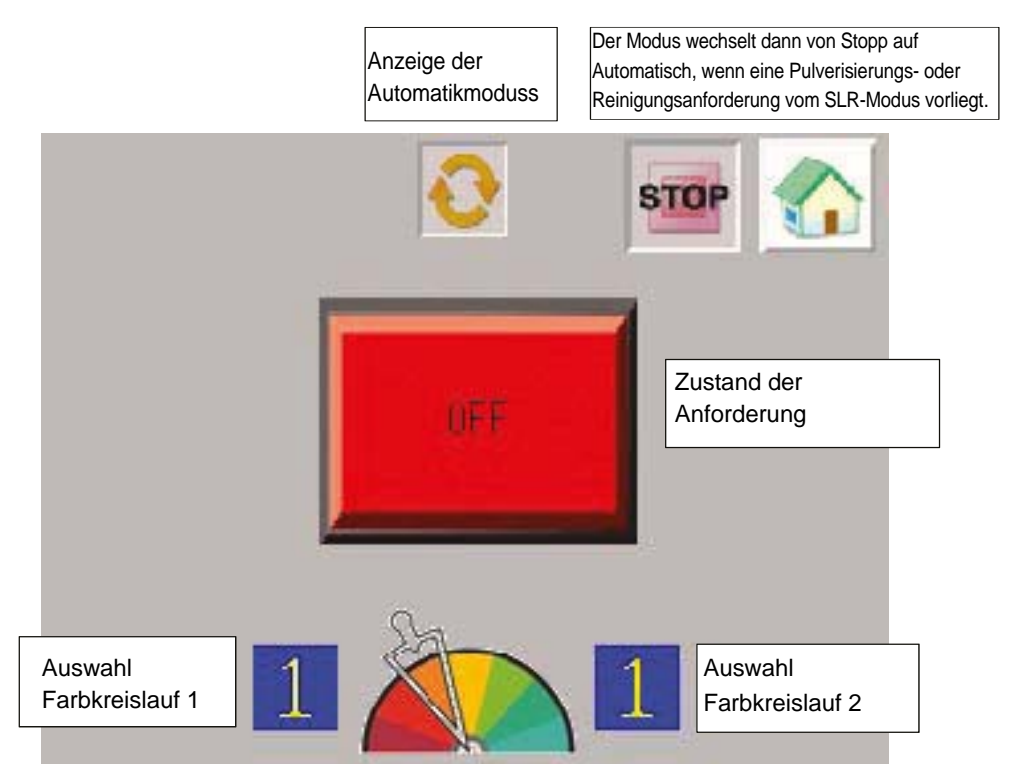

Entsprechend den Anforderungen vom SLR-Modul kann der Anforderungenzustand folgende Visualisierungen anzeigen.

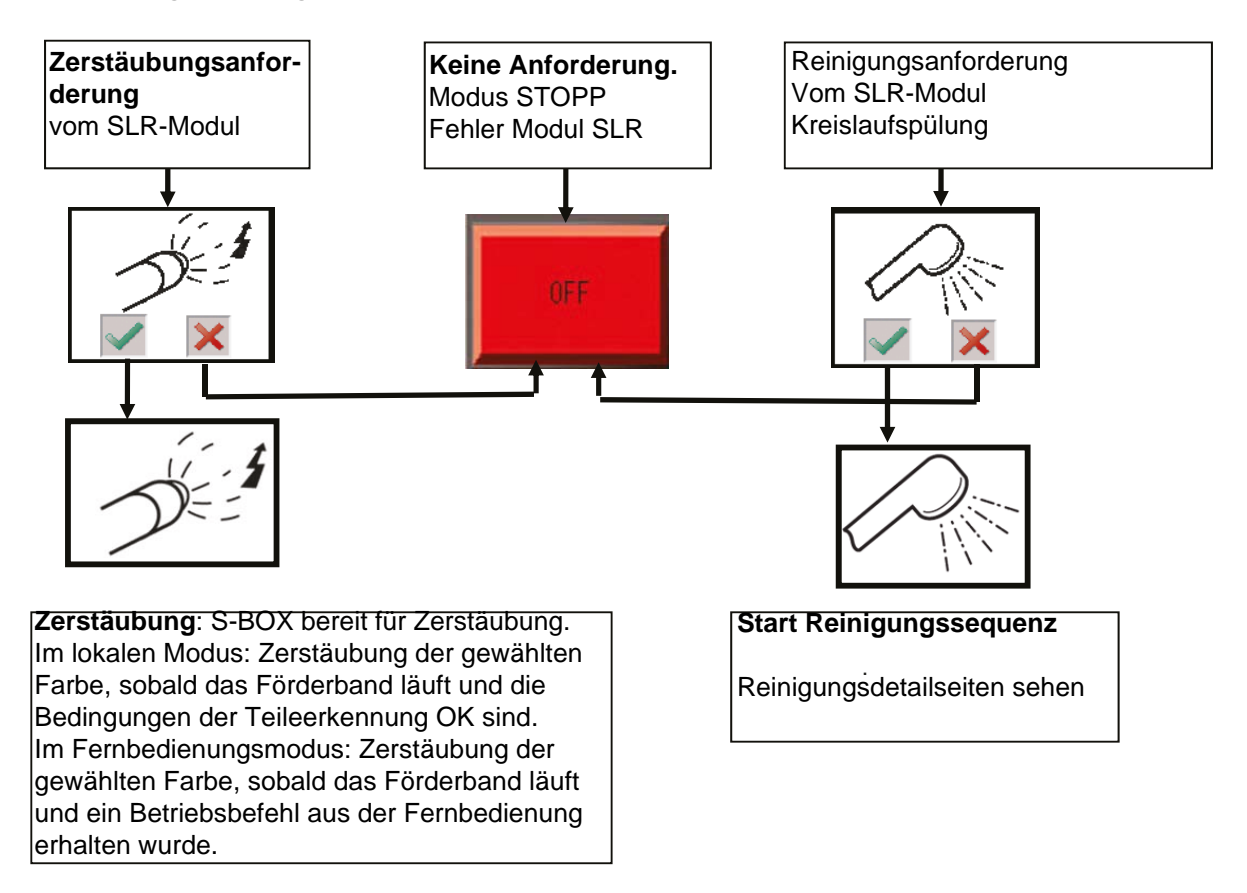

57

#### Reinigungsanforderung:

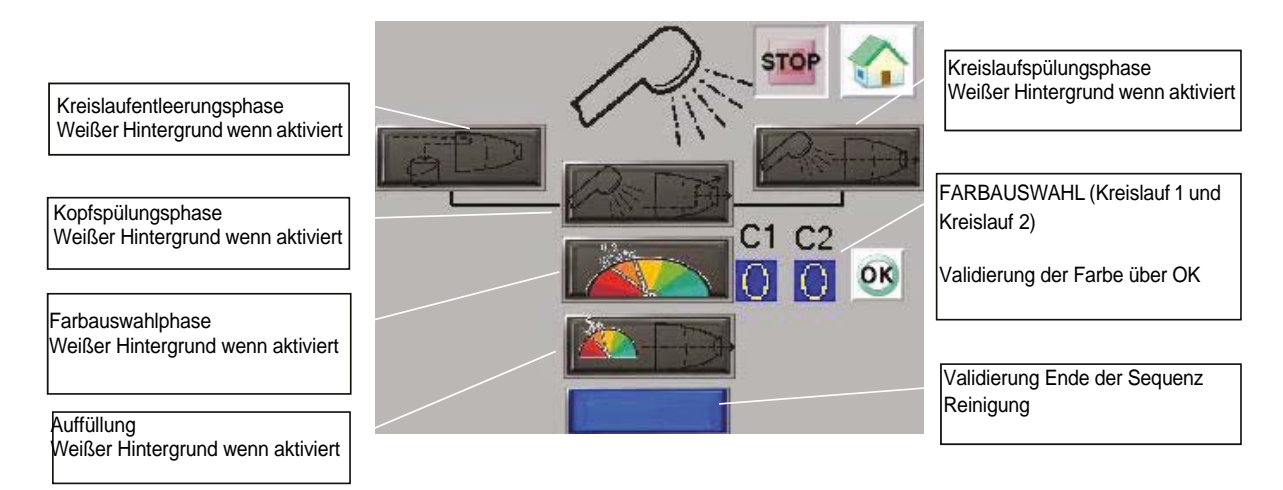

Wenn eine Phase validiert ist, werden die entsprechenden Aktionen aktiviert. (Kreislaufentleerung / Kopfspülung / Kreislaufspülung / Kreislauffüllung) (<u>Siehe § 6.6.3 Seite 53</u>).

Die Reinigungssequenz beginnt nach einer Anforderung Kreislaufspülung oder Kreislaufentleerung vom SLR-Modul (entsprechend der Anforderung der Master-SBOX).

• Am Ende der Phase **Kreislaufspülung** erscheint folgendes Fenster, wenn der Kopfspülungmodus validiert wurde (Konfiguration <u>Siehe § 6.6.2 Seite 52</u>)

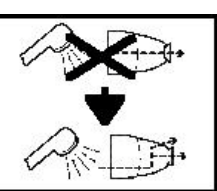

Nun muss eine Anforderung Kopfspülung vom Master-SBOX-BELL-Modul gesendet werden.

• Am Ende der Phase **Kreislaufentleerung** erscheint folgendes Fenster, wenn der Kopfspülungmodus validiert wurde (Konfiguration <u>Siehe § 6.6.2 Seite 52</u>)

Nun muss eine Anforderung Kopfspülung vom Master-SBOX-BELL-Modul gesendet werden.

Die Phase **Kopfspülung** wird nun aktiviert, wenn sie angefordert wurde. Am Ende dieser Phase wird direkt in die Phase **Farbauswahl** übergegangen: Hier muss eine Farbe ausgewählt und bestätigt werden.

Die folgende Phase **Kreislauffüllung** wird aktiviert, sobald der Modus Kreislaufspülung an der Master-SBOX ausgewählt wird.

Am Ende der **Kreislauffüllung** ist die Reinigungssequenz beendet und das PFS-Modul kehrt zurück in den Modus STOPP.

Wenn zu einem beliebigen Zeitpunkt während des Ablaufs der Reinigungsphasen eine Modusauswahl von der Master-SBOX nicht der aktuellen Phase entspricht, dann erscheint eine Warnmeldung am Bildschirm des PFS-Moduls, die angibt, welche Auswahl an der Master-SBOX erwartet wird.

Um eine Reinigungssequenz zu stoppen, muss der Modus STOP an der Master-SBOX gewählt werden.

Aktualisierungszeichen : E - July 2017

|              | Eine Phase der <b>Kreislaufentleerung</b> war in Ausführung<br>und die Auswahl an der SBOX ist nicht mehr der<br>Modus <b>Entleerung Kreislauf</b> .<br>Dann wird die Entleerungsphase beendet.<br>Der Modus <b>Kreislaufentleerung</b> muss nochmal<br>gewählt werden und die Phase wird wieder aktiv<br>(von vorne) |
|--------------|----------------------------------------------------------------------------------------------------|
| - <u>\</u>   | Eine Phase der <b>Kreislaufspülung</b> war in Ausführung<br>und die Auswahl an der SBOX ist nicht mehr der<br>Modus <b>Kreislaufspülung</b> .<br>Dann wird die Phase der Kreislaufspülung beendet.<br>Der Modus <b>Kreislaufspülung</b> muss nochmal gewählt<br>werden und die Phase wird wieder aktiv (von vorne)    |
| - <u>\</u> - | Eine Phase der <b>Kopfspülung</b> war in Ausführung und<br>die Auswahl an der SBOX ist nicht mehr der Modus<br><b>Kopfspülung</b> .<br>Dann wird die Phase der Kopfspülung beendet.<br>Der Modus <b>Kopfspülung</b> muss nochmal gewählt wer-<br>den und die Phase wird wieder aktiv (von vorne)                      |
| ↓<br>.∑-     | Eine Phase der <b>Kreislauffüllung</b> war in Ausführung und<br>die Auswahl an der SBOX ist nicht mehr der Modus<br><b>Kreislaufspülung</b> .<br>Dann wird die Phase der Kreislauffüllung beendet.<br>Der Modus <b>Kreislaufspülung</b> muss nochmal gewählt<br>werden und die Phase wird wieder aktiv (von vorne)    |

Wenn Zahnradpumpen verwendet werden, bleiben die Sequenzen des PFS-Moduls die gleichen.

Die Ventile für die Kreislaufspülung, die Kreislaufentleerung und die Kreislauffüllung werden nur dann gesteuert, wenn die Pumpen in Betrieb sind.

Wenn eine Pumpenrückführung fehlt obwohl sie für einen der Kreisläufe erwartet wird, wird die Abfolge der Reinigungssequenzen bei der Erwartung dieser Rückführung blockiert.

#### 6.6.7. Wartungsmodusseite

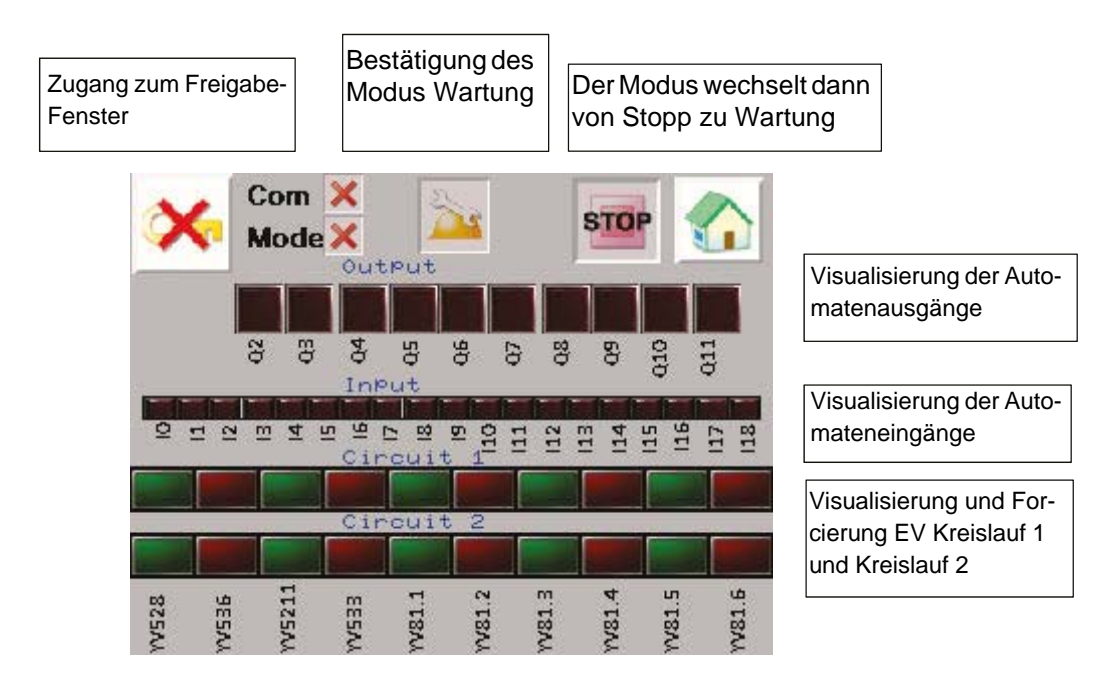

Mit Hinblick darauf visualisiert man den Zustand jedes Ausgangs und jedes Eingangs.

| Automateneingang | Bezeichnung            |
|------------------|------------------------|
| 110              | Modus Zerstäubung      |
| 111              | Kopfspülungsmodus      |
| 112              | Kreislaufspülungsmodus |
| 113              | Entleerungsmodus       |
| 114              | Pumpe 1 in Betrieb     |
| 115              | Pumpe 2 in Betrieb     |

| Automatenausgang | Bezeichnung                        |
|------------------|------------------------------------|
| Q2               | Fehler ( bei 0) KADEF              |
| Q3               | Autorisierung des Modus PFS (KAOK) |

Man kann auch die EV des Kreislaufs 1 und des Kreislaufs 2 forcieren.

Dazu muss zunächst der Modus Forcierung validiert werden (BP auf der Seite, mit Bedingung der Verriegelung), und dann genügt es, auf den Ausgang zu drücken, den man forcieren möchte, um ihn zu aktivieren, sobald der Ausgang forciert ist, leuchtet die Kontrollleuchte auf.

Um in den Stopp-Modus zurückzukehren, muss der Wartungs-Modus über die Validierungstaste Wartung deaktiviert werden.

#### 7. Funktionsprinzip mit dem Modul REV 800

Für das Steuermodul REV 800 Siehe RT Nr. 6435 und Siehe RT Nr. 6436.

Der REV 800 wird verwendet, um 2 Roboter Anheben und Absenken zu verwalten und den Abzug Zerstäubung und Hochspannung zu kontrollieren.

#### Parametrierung (mindestens)

- Anzahl der Roboter
- Kalibrierungen der Höhen
- Teileerkennung
- Zerstäubungstyp
- Anzahl von den Zerstäubern von Plan (mindestens 2, um den Abzug zu steuern und der Hochspannungsabzug eines Zerstäubers).
- · Förderbandgeschwindigkeit
- Typ der Information nach außen (Schließer oder Öffner)
- Verschiedene Spritztabellen (Zone, Geschwindigkeit und Höhe der Abtastung).

#### Betriebsmodus:

Der REV 800 muss normalerweise im automatischen Modus funktionieren REV 800; der Betriebsbefehl erfolgt direkt am REV 800-Modul. Durch einen Fehler des Moduls werden die Zerstäubungsphasen beendet.

Wenn der lokale Modus am SLR eingestellt ist, werden die Erkennungsparameter (Verzögerungen) des SLR berücksichtigt.

Wenn der Fernsteuerungsmodus am SLR eingestellt ist, kommen die externen Befehle (Zerstäubung und Hochspannungsabzug) vom REV 800 sowie die Teileerkennungsparameter.